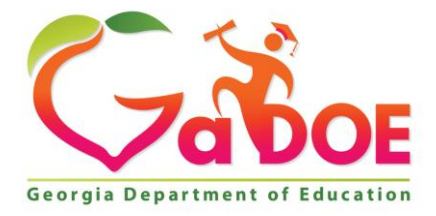

Richard Woods, Georgia's School Superintendent "Educating Georgia's Future"

#### GEORGIA DEPARTMENT OF EDUCATION OFFICE OF THE STATE SUPERINTENDENT OF SCHOOLS TWIN TOWERS EAST ATLANTA, GA 30034-5001

TELEPHONE: (800) 869 - 1011

FAX: (404) 651-5006

http://www.gadoe.org/

#### **MEMORANDUM**

**TO:** PCGenesis System Administrators

FROM: Steven Roache, Senior Information Systems Manager

#### SUBJECT: Release 21.04.00 – Calendar Year 2021 Year-End Closing Procedures / Miscellaneous Updates / Installation Instructions

This document contains the PCGenesis software release overview and installation instructions for *Release 21.04.00*.

PCGenesis supporting documentation is provided at:

http://www.gadoe.org/Technology-Services/PCGenesis/Pages/default.aspx

#### **December, 2021 Payroll Completion Instructions**

Install this release <u>after</u> completing the December 2021 payroll(s). Install this release <u>before</u> executing F4 – Calculate Payroll and Update YTD for the January 2022 payroll.

#### <mark>A PCGenesis E-mail User List Is Available</mark>

The Georgia Department of Education has created an e-mail user list for PCGenesis. PCGenesis users can join the list by sending a blank e-mail to:

#### join-pcgenesis@list.doe.k12.ga.us

After joining the PCGenesis user list, users can take advantage of discussion forums by sending e-mails to:

#### pcgenesis@list.doe.k12.ga.us

An e-mail sent to <u>pcgenesis@list.doe.k12.ga.us</u> will broadcast the e-mail to all PCGenesis users enrolled in the group. Those PCGenesis districts and RESAs that join the user list will be able to share ideas, discuss problems, and have many more resources available for gaining insight into PCGenesis operations. Join today!

> Georgia Department of Education Richard Woods, State School Superintendent December 28, 2021 • 2:26 PM • Page 2 of 33 All Rights Reserved.

# Table of Contents

| Section A: Overview of Release                                          | 4  |
|-------------------------------------------------------------------------|----|
| A1. Pavroll System                                                      | 4  |
| A1.1. 2022 FICA and Federal Income Tax Withholding Updates              | 4  |
| A1.2. 2022 Georgia Income Tax Withholding Updates                       | 4  |
| A1.3. Calendar Year 2021 1095-C Form Processing                         | 4  |
| A1.4. PCGenesis Software ID for 2021 ACA Reporting to the IRS           | 5  |
| A1.5. Applying for a TCC ID for the IRS AIR System                      | 5  |
| A1.6. Submitting ACA Test Files to the IRS for First-Time Users         | 6  |
| A1.7. Calendar Year 2021 W-2 Form Processing                            | 7  |
| A1.8. Void Check from Previous Payroll and PSERS                        | 8  |
| A1.9. Update Budget Files with Current Pay                              | 8  |
| A2. Financial Accounting and Reporting (FAR) System                     | 9  |
| A2.1. New IRS 1099-NEC Form                                             | 9  |
| A2.2. DE FOIII 0390 Repoit                                              | 10 |
| A2.3. Calcel Claim From a Frior Fiscar Feat                             | 10 |
| A2.5. Receipt Entered Against a Prior Year Receivable                   | 10 |
| A2.6. Critical SQL Error in Account Master Description File             | 11 |
| A2.7. Critical SQL Error in GL Balance Account Inquiry                  | 13 |
| A2.8. Improve Performance of Archive Functions                          | 13 |
| A2.9. Honor END DATE on Budget Account Records                          | 13 |
| A3. Personnel System                                                    | 14 |
| A3.1. Adjust Leave History Balances                                     | 14 |
| Section B: Installation Instructions for Release 21.04.00 Software      | 15 |
| B1. Perform a PCGenesis Full Backup                                     | 15 |
| B2. Verify Windows Security Group GENUSERS                              | 16 |
| B3. Install PCGenesis Release 21.04.00                                  | 17 |
| B4. Verify Release 21.04.00 Was Successfully Installed                  | 24 |
| B5. Perform a PCGenesis Full Backup After Release 21.04.00 is Installed | 25 |
| Section C: After PCGenesis Release 21.04.00 Has Been Installed          | 26 |
| C1. Verify Contents of the End-of-November Backup                       | 26 |
| Appendix A: Calendar Year 2021 Year-End Closing Procedures Checklist    | 28 |
| Appendix B: Supported 1095-C Form - Example                             |    |
| Appendix C: Supported 1099-NEC Form - Example                           |    |
| Appendix D: Reprint of IRS Publication 15-T for 2021                    | 32 |

Georgia Department of Education Richard Woods, State School Superintendent December 28, 2021 • 2:26 PM • Page 3 of 33 All Rights Reserved.

# Section A: Overview of Release

## A1. Payroll System

## A1.1. 2022 FICA and Federal Income Tax Withholding Updates

The FICA parameters have been updated for calendar year 2022. The FICA wage limit has increased to \$147,000.00 for 2022. This release <u>automatically</u> updates the FICA tables into PCGenesis.

The Federal withholding tax parameters have been updated for calendar year 2022. The **Federal Exemption Amount** has been increased to \$4,300 from \$4,200. The **2020 W-4 Married Exemption Amount** has been increased to \$12,900 from \$12,600. The **2020 W-4 Married Single Amount** has been increased to \$8,600 from \$8,400. This release <u>automatically</u> updates the 2022 Federal withholding tax tables into PCGenesis.

Refer to *Appendix D: Reprint of IRS Publication 15-T for 2022* in this document for additional information on Federal tax withholding formulas and tables.

## A1.2. 2022 Georgia Income Tax Withholding Updates

Per Georgia House Bill 593, the Georgia withholding tax parameters have been updated for calendar year 2022. The **Standard Deduction Amount for** a married couple filing a joint return has been increased to \$7,100.00 from \$6,000.00. The **Standard Deduction Amount for** a single taxpayer or a head of household return has been increased to \$5,400.00 from \$4,600.00. The **Standard Deduction Amount for** a married taxpayer filing a separate return has been increased to \$3,550.00 from \$3,000.00. This release <u>automatically</u> updates the 2022 Georgia withholding tax tables into PCGenesis.

## A1.3. Calendar Year 2021 1095-C Form Processing

#### What's New for ACA Form 1095-C?

**Individual coverage health reimbursement arrangement (HRA).** For 2021, form 1095-C has been modified to add new codes **1T** and **1U** for individual coverage HRAs offered to the employee and spouse but not dependents.

The *Alpha Description File* (F2, F9, F2) has been updated with a new **ACA Offer of Coverage Codes 1T** and **1U** entries in the **ACA1** table. This release <u>automatically</u> updates the **ACA1** codes into PCGenesis. The **ACA Offer of Coverage Codes 1T** and **1U** are now available when entering data on the *ACA Employee Data* screen (F3, F1, F3).

| ACA1 Code  | Code Description                                    |  |
|------------|-----------------------------------------------------|--|
| 1T         | HRA offer to EE & spouse (not deps). Residence ZIP  |  |
| <b>1</b> U | HRA offer to EE & spouse (not deps). Employment ZIP |  |

Georgia Department of Education Richard Woods, State School Superintendent December 28, 2021 • 2:26 PM • Page 4 of 33 All Rights Reserved.

|      | CA1 - ACA Offer of Coverage Code          | _             |    | $\times$ |
|------|-------------------------------------------|---------------|----|----------|
| Code | Description                               |               |    |          |
| 1A   | Qualifying offer, 12 mos, EE contri < feo | l poverty     |    |          |
| 1B   | MV offer to EE only. No coverage spou     | ise & deps    |    |          |
| 1C   | MV offer to EE, MEC offer to deps. No o   | cover spouse  | ;  |          |
| 1D   | MV offer to EE, MEC offer to spouse. N    | o cover deps  | :  |          |
| 1E   | MV offer to EE, MEC offer to spouse an    | d deps        |    |          |
| 1F   | MEC not providing MV offered to EE        |               |    |          |
| 1G   | Offer to EE who was not FT and who se     | elf-insured   |    |          |
| 1H   | No offer of coverage                      |               |    |          |
| 1J   | MV offer to EE, conditional MEC to spo    | use, no deps  |    |          |
| 1K   | MV offer EE, MEC depends, conditional     | MEC spouse    | •  |          |
| 1L   | HRA offer to EE only. Residence ZIP co    | ode.          |    |          |
| 1M   | HRA offer to EE & deps (not spouse). R    | esidence ZIF  | 2  |          |
| 1N   | HRA offer to EE, spouse and deps. Res     | idence ZIP.   |    |          |
| 10   | HRA offer to EE only. Employment ZIP (    | code.         | -  |          |
| 110  | HHA offer to EE & deps [not spouse].En    | nployment 21  | Р  |          |
| 14   | HRA offer to EE, spouse and deps. Emp     | ployment ZIP. | -  |          |
| 18   | HRA offer that is NUT affordable          |               |    |          |
| 15   | HHA offer to individual who was not ful   | -time emp.    | -  |          |
| 11   | HHA offer to EE & spouse (not deps). H    | esidence ZII  |    |          |
| 10   | HHA offer to EE & spouse [not deps].En    | npioyment ∠l  | P  |          |
|      | Done                                      | Cance         | el |          |

## A1.4. PCGenesis Software ID for 2021 ACA Reporting to the IRS

*IRS Publication 5164, Test Package for Electronic Filers of Affordable Care Act (ACA) Information Returns (AIR) Processing Year 2022* contains general and program specific testing information for use with ACA Assurance Testing System (AATS). AATS refers to both the process and the system used to test software and electronic transmissions prior to accepting forms into the Production AIR System. Software Developers must pass IRS AATS scenarios for the forms and tax year that the software package will support. *IRS Publication 5164, Test Package for Electronic Filers of Affordable Care Act (ACA) Information Returns (AIR) (Processing Year 2022)* can be viewed at the following link: https://www.irs.gov/pub/irs-pdf/p5164.pdf.

According to *IRS Publication 5164*, Software Developers need a new Software ID for <u>each</u> tax year and each ACA Information Return Type they support. The software information must be updated <u>yearly</u> on the ACA Application for TCC. Annual AATS testing is required for Software Developers.

**<u>NOTE</u>**: At the time of this release, the PCGenesis development team <u>has recertified the PCGenesis</u> application for ACA reporting.

## A1.5. Applying for a TCC ID for the IRS AIR System

The IRS system that accepts ACA file transmissions, the AIR system, is brand-new. Anyone who already has e-filing credentials with the IRS, and now intends to submit ACA files, must go through **an entirely new registration process** in order to gain access to the AIR system. Credentials with the FIRE system for 1099 returns will not work for transmissions of ACA returns.

Georgia Department of Education Richard Woods, State School Superintendent December 28, 2021 • 2:26 PM • Page 5 of 33 All Rights Reserved.

#### Release 21.04.00 – Miscellaneous Changes / Conversion to PCGenesisDB Database / Installation Instructions

**<u>NOTE</u>**: Those Georgia school districts that used PCGenesis to complete their ACA reporting in 2020 should already have <u>two</u> individuals who applied for and received their TCC IDs required for the IRS AIR system. Those individuals who received a TCC ID must <u>not</u> let their E-Services IDs expire. Once a TCC ID has been established, the user should update their E-Services ID every few months. If the TCC ID has expired, the individual will need to reapply by following the steps outlined below. Therefore, IRS AIR users should be sure to test their E-Services ID EARLY!!!

Here is the IRS.gov link for registering for the TCC account.

https://www.irs.gov/Tax-Professionals/e-services---Online-Tools-for-Tax-Professionals

Step 1. Apply for e-services IDs. At least two people must register for two separate e-services IDs. For this, each person will need to enter their personal, exact adjusted gross income on the IRS records for their Social Security Number. Each person will choose a user ID, password, and PIN, as well as answers to various security questions. <u>Please screenshot the answers to these security questions</u>.

If your adjusted gross income checks out, you can start the application for the e-services login ID, and you will see a menu item for applying for the TCC code. The IRS will mail each user a code in 10 days to your IRS address on file to confirm the e-services ID. At this point, you can start, but not complete the TCC application. The TCC application can't be completed until you confirm the e-services user ID with the confirmation code sent in the U.S. postal mail.

<u>Advice</u>: Please write down the password, PIN, and exact answers to all security questions. If you accidentally lock your ID after 3 incorrect tries, and don't have your PIN and ALL the exact answers to the security questions, you will have to re-do *Step 1* and wait another 10 days for the confirmation in the mail. Calling IRS will not help if you forgot anything you originally entered.

**Step 2. Apply for AIR TCC code.** This is the code necessary for IRS ACA file submission. The TCC application needs a minimum of two people who have completed *Step 1*. One person has to be a high level in the organization.

## A1.6. Submitting ACA Test Files to the IRS for First-Time Users

The information published below is obtained from *IRS Publication 5164*, *Test Package for Electronic Filers of Affordable Care Act (ACA) Information Returns (AIR) (Processing Year 2022)*. This IRS publication can be viewed at the following link: <u>https://www.irs.gov/pub/irs-pdf/p5164.pdf</u>.

**<u>NOTE:</u>** According to *IRS Publication 5164*, transmitters (Georgia school districts and RESAs) are required to complete communication testing to transmit information returns to the IRS only for the <u>first year</u> in which they will transmit returns. **This means that Georgia school districts who used PCGenesis to complete their ACA reporting in 2020 will NOT need to redo the ACA test file submissions in 2021 for 2021 ACA reporting.** 

> Georgia Department of Education Richard Woods, State School Superintendent December 28, 2021 • 2:26 PM • Page 6 of 33 All Rights Reserved.

#### **Required Step:** Submitting ACA Test Files to the IRS

#### For <u>first-time</u> users of the PCGenesis ACA software, this step must be completed before production ACA files can be submitted to the IRS.

**Transmitters and Issuers** must use approved software to perform a communications test with the IRS for ACA reporting. PCGenesis is an approved software package for submission of 1095-C forms. Issuers are only required to successfully complete the communication test <u>once</u>.

#### Why Is Testing Required?

The purpose of required testing prior to Production is to ensure that:

- The IRS can receive and process the electronic information returns.
- Software Developers, Transmitters, and Issuers can send electronic information returns and retrieve Acknowledgments.
- Software Developers, Transmitters, and Issuers use the correct format and electronic filing specifications for the AIR system.

#### **Action Required:**

Any PCGenesis School District or RESA that will be submitting ACA XML test transmission files to the IRS must access the GaDOE documentation website at:

http://www.gadoe.org/Technology-Services/PCGenesis/Pages/default.aspx

to obtain the instructions for submitting the test files. Refer to the <u>Payroll System Operations Guide</u>, Section D: Monthly/Quarterly/Annual/Fiscal Report Processing, Topic 4: Processing Annual Reports -1095-C Statement Processing, Submitting ACA Test Files to the IRS for detailed instructions.

PCGenesis supplies the two XML files which are required for testing. The two files have the following naming conventions and can be found in the K:\SECOND\PERDATA directory:

- 1 MANIFEST 1094C Request **xxxxx 2021**1112T01010101Z.xml
- 2 1094C Request **xxxxx** 20211112T01010101Z.xml

Where: **xxxxx** represents the school district's **TCC ID**.

The user must rename the two files replacing the **xxxxx** with the school district's **TCC ID**. Then, the user must follow the instructions in the <u>Payroll System Operations Guide</u>, Section D: Monthly/Quarterly/Annual/Fiscal Report Processing, Topic 4: Processing Annual Reports - 1095-C Statement Processing, Submitting ACA Test Files to the IRS, Section A2. Uploading Test .xml Files to the IRS Website of the PCGenesis documentation.

Your site will not be able submit your regular production ACA 1095-C transmission files to the IRS until your TCC ID has passed the communications step.

### A1.7. Calendar Year 2021 W-2 Form Processing

Calendar year 2021 Internal Revenue Service (IRS) W-2 forms have not changed from 2020.

The installation of Release 21.04.00 makes calendar year **2022** W-2 forms available for employees terminating and requesting W-2's for calendar year 2022. The 2022 W-2 form is available on the *Print Blank W-2 Form* menu (F2, F4, F11).

Georgia Department of Education Richard Woods, State School Superintendent December 28, 2021 • 2:26 PM • Page 7 of 33 All Rights Reserved.

### A1.8. Void Check from Previous Payroll and PSERS

A problem has been corrected with the *Enter Void Check/Direct Deposit from Previous Pay* (F2, F3, F9, F11) procedure. Before, the problem occurred when trying to void a check or direct deposit from a previous payroll period when they employee participated in Old PSERS (**Pension Code** = 1) or New PSERS (**Pension Code** = 5) and the **Pension Switch** was turned off at the time of the original check, but was subsequently turned on. In this particular case, the system would calculate an incorrect employer share for PSERS when voiding the check or direct deposit. This problem has been corrected.

### A1.9. Update Budget Files with Current Pay

A problem has been corrected with the *Update Budget Files with Current Pay* (F2, F3, F14) procedure. Before, the system would abort when trying to create an audit record using a payroll cash account for the first time (for example the account 22-254-0-0000-0101-00000-0-000000), when the cash account did not exist yet. In this case, the *Update Budget Files with Current Pay* aborted with the message "Account not valid. Create Audit failed". This problem has been corrected. Now, the *Update Budget Files with Current Pay* process will create the missing cash account automatically.

Georgia Department of Education Richard Woods, State School Superintendent December 28, 2021 • 2:26 PM • Page 8 of 33 All Rights Reserved.

## **A2. Financial Accounting and Reporting (FAR) System** A2.1. New IRS 1099-NEC Form

New last year, the IRS moved **nonemployee compensation** (Amount Code **7**) to its own form, the 1099-NEC. PCGenesis supports the 1099-NEC form and transmission file. Options for the 1099-NEC are available on the *IRS 1099 Processing Menu* (F1, F12, F10). The 1099-NEC form has been created by the IRS to report **nonemployee compensation**. School districts should make plans to purchase the 1099-NEC forms, if necessary.

**Form 1099-NEC resized.** The IRS has reduced the height of the 1099-NEC form so it can accommodate 3 forms on a page instead of 2 forms per page. Refer to *Appendix C: Supported 1099-NEC Form – Example* in this document to see a sample of the 2021 1099-NEC Form.

|     | PCG Dist=8991 Rel=20.04.00 12/10/2020 DOD 001 SV K:\SYSTEM K:\SECOND WHITE -                         |         | ×  |
|-----|----------------------------------------------------------------------------------------------------|---------|----|
|     | Financial Accounting & Reporting                                                                     | FARPP1  | 90 |
|     | FKey IRS 1099 Processing Menu                                                                        |         |    |
|     | 1 1099 A/P Claims Mass Update<br>2 1099 A/P Claims Maintenance<br>3 1099 Journal Voucher Maintenance |         |    |
|     | 5 1099 Vendor Edit Listing<br>6 1099-MISC Details Edit Listing<br>7 1099-NEC Details Edit Listing    |         |    |
|     | 10 Print 1099-MISC Forms<br>11 Create 1099-MISC Export File                                          |         |    |
|     | 13 Print 1099-NEC Forms<br>14 Create 1099-NEC Export File                                            |         |    |
|     | 17 Display/Update 1099 System Control Data<br>18 Vendor File Maintenance                             |         |    |
|     |                                                                                                    |         |    |
|     |                                                                                                    |         |    |
| м   | Master User                                                                                          | 20.04.0 | 90 |
| F16 |                                                                                                    |         |    |

**Amount Code 7** will continue to be used to indicate nonemployee compensation amounts on claims and journal vouchers. The PCGenesis programs will put **Amount Code 7** amounts in box 1 of the 1099-NEC form and file. All other amount codes will continue to be reported on a 1099-MISC form.

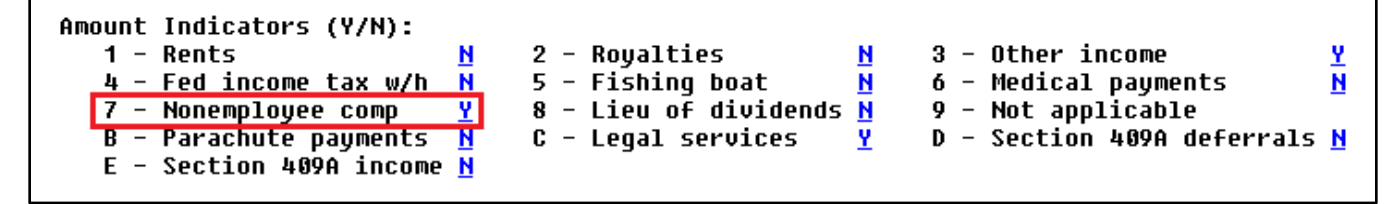

Georgia Department of Education Richard Woods, State School Superintendent December 28, 2021 • 2:26 PM • Page 9 of 33 All Rights Reserved.

## A2.2. DE Form 0396 Report

The *DE Form 0396 Report* (F1, F9, F26, F1) has been enhanced to facilitate reporting required for Senate Bill 68. The *DE 0396* report can now be run for any fund or range of funds. The report can also be run for any period from the beginning of the fiscal year to the ending period date. If the range of funds selected includes 100 thru 199, the user can optionally select whether to also include funds 150 and 151. If any funds are selected in the range of 100 thru 199, the payroll clearing account, fund 199, is automatically included.

The *DE Form 0396 Report* has been updated to capture the full range of balance sheet accounts, even though the accounts are generally utilized only in Funds in the 800 range and 900 range.

- Balance sheet accounts 0211 through 0317 are now included in the range of assets extracted for the *DE Form 0396 Report*.
- Balance sheet accounts 511 through 599 are now included in the range of liabilities extracted for the *DE Form 0396 Report*.
- Balance sheet accounts 711 through 721 are now included in the range of fund equities extracted for the *DE Form 0396 Report*.

To ensure that balance sheet accounts in the 711 through 721 range are extracted for the *DE Form 0396 Report*, this release <u>automatically</u> updates the *DE 0396 Control File* to start the fund equity range at balance account 711 instead of 721.

## A2.3. Cancel Claim From a Prior Fiscal Year

An edit has been added to the *Cancel Claim* (F1, F3, F3) procedure when cancelling a claim entered against a purchase order. If cancelling a claim from a prior fiscal year, and the claim is against a purchase order, the system will check to see if the purchase order is still open. If so, a message will be displayed indicating that the claim must be cancelled in the same fiscal year date as the original purchase order. This prevents incorrect postings to the AUDIT file.

## A2.4. Void Vendor Check/Wire Transfer

A problem has been corrected with the *Void Vendor Check/Wire Transfer* procedure (F1, F4, F8). Before, having a **Vendor/Source Number** on a '**B**' balance sheet account line, as shown below, caused a critical SQL error: "*Column name or number of supplied values does not match table definition*". This problem has been corrected.

Georgia Department of Education Richard Woods, State School Superintendent December 28, 2021 • 2:26 PM • Page 10 of 33 All Rights Reserved.

Release 21.04.00 – Miscellaneous Changes / Conversion to PCGenesisDB Database / Installation Instructions

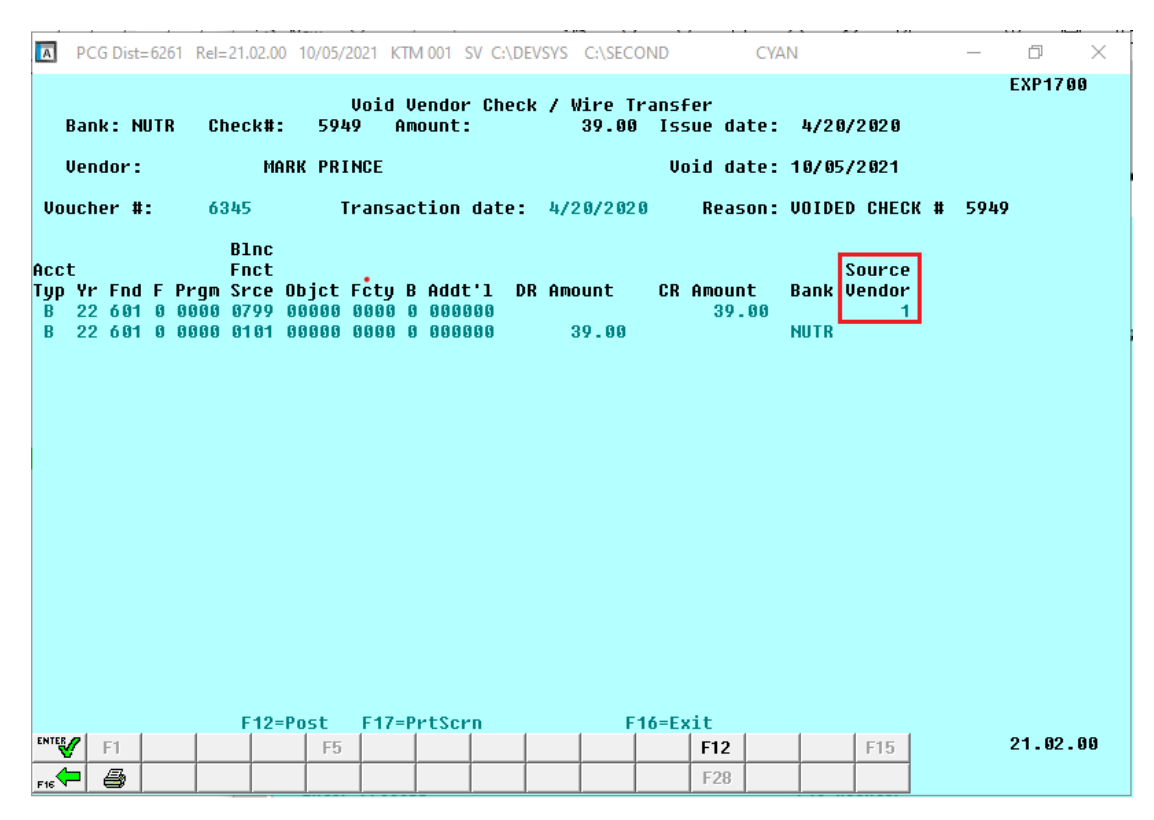

## A2.5. Receipt Entered Against a Prior Year Receivable

A problem has been corrected with the *Enter Receipt* procedure (F1, F7, F1) when entering a receipt against a prior year receivable. When entering a receipt against a prior year receivable, the revenue accounts display on the screen with <u>the prior year</u> account numbers and those account numbers are validated. However, the account year is flipped to the current year during posting and the new account number was never re-validated. During posting, if the current-year account number didn't exist, the program aborted with a critical SQL posting error. This problem has been corrected by validating the <u>current year</u> revenue account numbers prior to posting.

## A2.6. Critical SQL Error in Account Master Description File

A problem has been corrected with the *Account Master Description File Maintenance* procedure (F1, F10, F1). Before, when more than 3 digits were entered for a fund code, the program aborted with a critical SQL error, "*conversion failed when converting varchar value to int*". This problem has been corrected.

Another problem has been corrected with the *Account Master Description File Maintenance* procedure (F1, F10, F1). Sometimes, when a user attempted to delete an account description record, a critical SQL error with the message '*The DELETE statement conflicted with the REFERENCE constraint* "*FK BUDG*" occurred, as shown below.

Georgia Department of Education Richard Woods, State School Superintendent December 28, 2021 • 2:26 PM • Page 11 of 33 All Rights Reserved.

Release 21.04.00 – Miscellaneous Changes / Conversion to PCGenesisDB Database / Installation Instructions

| A | PCG Dist=7031 Rel=21.03.00 | 12/10/2021 DOE 001 C:\DEVSYS C:\SECOND RED                                          | _ |        | ×  |
|---|----------------------------|-------------------------------------------------------------------------------------|---|--------|----|
|   |                            | Date: 12/10/2021 12:06                                                              |   | IOERRS | QL |
|   |                            | CRITICAL SQL ERROR ENCOUNTERED                                                      |   |        |    |
|   | Called Bu:                 | NAME 02 00                                                                          |   |        |    |
|   | File name:                 | FAR . NAME 02                                                                       |   |        |    |
|   | SQL Server:                | DOE-DOCHALA-W10\SQLEXPRESSPCG;                                                      |   |        |    |
|   | SQL Database:              | PCGENESISDB                                                                         |   |        |    |
|   | SQL Procedure:             | FAR.usp_NAME_02_Fund_UPDATE                                                         |   |        |    |
|   | SQL Error Type:            | 23000<br>The DELETE statement conflicted with the REFERENCE con<br>straint "FK_BUDG | n |        |    |
|   |                            |                                                                                     |   |        |    |
|   | Capture thi                | s screen and call the Help Desk. F16 = Exit                                         |   | 19.01. | 90 |

Critical SQL Error Indicating a Foreign Key Reference Constraint

This error is due to the enforcement of PCGenesis database consistency standards on the data. It is not possible to delete an account description record which is referenced by any other database table (a *"reference constraint"*).

Before, this type of SQL error would cause the PCGenesis session to experience a hard abort and the session would terminate. With release 21.04.00 this error has been changed to be a "soft" error which will not make the program abort, but will instead return an error message to the screen, as shown below, and allow the session to continue. However, when a *reference constraint* exists, the user still will <u>not</u> be able to delete the account description record.

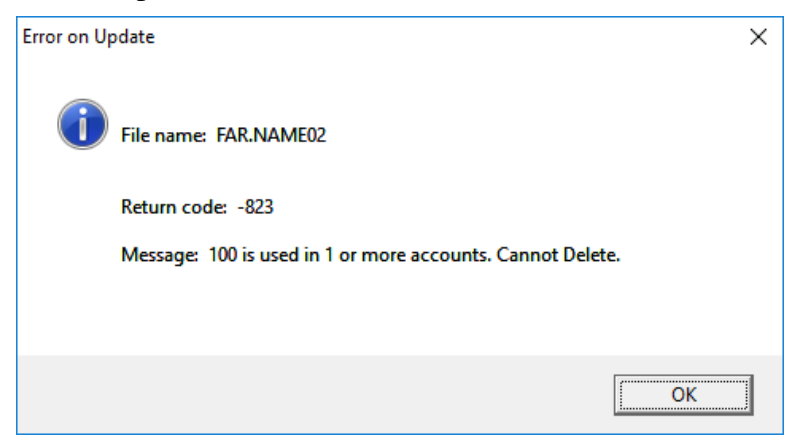

Georgia Department of Education Richard Woods, State School Superintendent December 28, 2021 • 2:26 PM • Page 12 of 33 All Rights Reserved.

## A2.7. Critical SQL Error in GL Balance Account Inquiry

A problem has been corrected with the *General Ledger Account Inquiry* procedure (F1, F11, F1). When alpha characters were entered for an account code in the *General Ledger Account Inquiry*, the program aborted with a critical SQL error, "*error converting data type varchar to int*". This problem has been corrected.

## A2.8. Improve Performance of Archive Functions

The performance for some financial archive procedures (F1, F13, F5) have been improved. Before, the *General Ledger, Budget* or *Revenue Account Master Archive* could take a long time to process. With release 21.04.00, these functions should take considerably less time because an auto commit feature has been turned on. When the system must store hundreds of thousands of record updates before committing the data, this starts to take up too much processing time causing very slow processing. Turning on auto commit makes the program run much, much faster. Also, even if an error message is displayed in the middle of the process, at least some of the account numbers are archived.

## A2.9. Honor END DATE on Budget Account Records

A problem has been corrected with the *Enter Claim* procedure (F1, F3, F2) and the *Large Claim Entry/Import* procedure (F1, F3, F5). Before, the system would accept a budget account number even if the expense date on the claim was <u>after</u> the **End Date** on the budget account. This problem has been corrected and now the error message, "*Date not valid for Account # entered*" is displayed when the budget account is expired.

Since PCGenesis enforces reference constraints on the database, users cannot simply delete a budget account even when the account is set up, budgeted and then zeroed out and never used again. This is because records are created with the budgeting information in the AUDIT table, so the account is referenced in the AUDIT table. To help with this situation, users can put an ending date on the budget and revenue account records so that the accounts can't be used when entering purchase orders, claims, receipts, receivables, and JEs.

Georgia Department of Education Richard Woods, State School Superintendent December 28, 2021 • 2:26 PM • Page 13 of 33 All Rights Reserved.

# A3. Personnel System

## A3.1. Adjust Leave History Balances

A problem has been corrected with the *Adjust Leave History Balances* procedure (F3, F4, F4, F2). Before, if the user accessed the F14 *Leave Balances Summary* screen, the program would abort when returning to the main screen with a critical SQL error, "*the connection does not exist*". This problem has been corrected.

Georgia Department of Education Richard Woods, State School Superintendent December 28, 2021 • 2:26 PM • Page 14 of 33 All Rights Reserved.

# Section B: Installation Instructions for Release 21.04.00 Software

# B1. Perform a PCGenesis Full Backup

Proceed to section *B2*. *Verify Windows Security Group GENUSERS* in this document if these two conditions are met:

- 1. The prior evening's full system backup of the entire **K**: drive was successful.
  - In addition to its current labeling, also label the prior evening's backup media as "Data Backup Prior to Release 21.04.00".
  - Continue to use the backup in the normal backup rotation.
- 2. <u>No work</u> has been done in PCGenesis since the prior backup.

Otherwise, continue with the instructions in section *B1*. *Perform a PCGenesis Full Backup* if these two conditions are <u>not</u> met.

| Step | Action                                                                                                    |  |  |  |
|------|----------------------------------------------------------------------------------------------------|--|--|--|
| 1    | Verify all users are logged out of PCGenesis.                                                                                                    |  |  |  |
| 2    | Stop the VerraDyne Queue Service ( <b>VQueueService</b> ) and the SQL Express Service ( <b>SQLEXPRESSPCG</b> ) prior to running a full backup of the entire <b>K</b> :\ PCGenesis disk drive or else the backup will not run to completion.                                                                                                    |  |  |  |
| 3    | Perform a PCG Full Backup to CD or DVD or USB.                                                                                                    |  |  |  |
| 4    | When the PCGenesis backup completes, label the backup CD or DVD or USB <b>"Full System Backup Prior to Release 21.04.00</b> ".                                                                                                    |  |  |  |
| 5    | Start the SQL Express Service: SQLEXPRESSPCG must be running before starting the release installation. If <i>SQL Server</i> is not running, the PCGenesisDB cannot be updated during the release installation. If you run a full backup prior to installing the release and <i>SQL Server</i> has been stopped, the following commands can be executed to restart SQLEXPRESSPCG. |  |  |  |
|      | <ul> <li>The following commands should be entered in the command prompt for <i>Windows</i> or added to the backup bat file to start the services.</li> <li>NET START MSSQL\$SQLEXPRESSPCG</li> </ul>                                                                                                    |  |  |  |
| 6    | Proceed to B2. Verify Windows Security Group GENUSERS.                                                                                                    |  |  |  |

# **B2.** Verify Windows Security Group GENUSERS

The DOE is continuing the conversion of PCGenesis data tables into a *SQL Server* database in the 21.04.00 release.

Operating System Requirements for the PCGenesis Database

1. Prior to release 19.01.00, the PCGenesis document *New Server Installation Checklist* recommended setting up **GENUSERS** as the Windows Server security group for all PCGenesis users, but this requirement was not enforced. Please refer to *Page 2*, *Step 4* in the following document:

http://www.gadoe.org/Technology-Services/PCGenesis/Documents/Tech\_A1\_New\_Server\_Install.pdf

Starting with release 19.01.00, the security user group GENUSERS is now required.

2. Please forward this notice to your IT support team and ask them to verify the setup of **GENUSERS** on your PCGenesis Windows Server. If **GENUSERS** is not the current security group for PCGenesis users, please have the IT staff set up **GENUSERS** as directed in the document referenced above.

If you have any questions or need further assistance, please contact the Technology Management Customer Support Team by logging into the MyGaDOE Portal and clicking on the Help Desk Portal link and entering your request there.

To Login to the MyGaDOE portal please follow this link: <u>https://portal.doe.k12.ga.us/Login.aspx</u>

# **B3. Install PCGenesis Release 21.04.00**

#### FROM THE PCGENESIS SERVER

#### Important Note

#### The person installing the PCGenesis release must be a member of the <u>system</u> administrator security group on the PCGENESIS server!

| Step | Action                                                                                                    |  |  |  |  |
|------|----------------------------------------------------------------------------------------------------|--|--|--|--|
| 1    | <b>NOTE:</b> The person installing the PCGenesis release must be a member of the system administrator security group on the PCGenesis server. This is required to properly install the <i>PCGenesisDB</i> database components contained in this release.                          |  |  |  |  |
| 2    | <b>Start the SQL Express Service</b> : <b>SQLEXPRESSPCG must be running before starting the</b><br><b>release installation.</b> If <i>SQL Server</i> is not running, the <b>PCGenesisDB</b> cannot be updated during the release installation.                                    |  |  |  |  |
| 3    | Verify all users are logged out of PCGenesis.                                                                                                    |  |  |  |  |
| 4    | Open Windows® Explorer.                                                                                                    |  |  |  |  |
| 5    | Navigate to the K:\INSTAL directory.                                                                                                    |  |  |  |  |
| 6    | Verify PCGUNZIP.EXE, RELINSTL.BAT, and INSTLPCG display.                                                                                                    |  |  |  |  |
|      | <i>If PCGUNZIP.EXE and RELINSTL.BAT and INSTLPCG do not display, return</i> to the <i>MyGaDOE Web portal, and detach the files from the Web portal again.</i>                                                                                                    |  |  |  |  |
| 7    | *** ALERT ***                                                                                                    |  |  |  |  |
|      | After downloading the files we need to make sure they are not blocked, otherwise when we unzip, ALL the files will all be blocked. This is a new security feature of the Windows Server 2012 / 2016 / 2019 operating system.                                                      |  |  |  |  |
|      | To check whether the files have been blocked, <b>right-click</b> on each of the downloaded files and select <b>Properties</b> . If you see a security message at the bottom, as shown below, you will need to click the ' <b>Unblock</b> ' button. This is a very important step! |  |  |  |  |
|      | For each of the downloaded files in K:\INSTAL, right-click on the filename and select 'Properties'.                                                                                                    |  |  |  |  |

After right-clicking on each file, select the 'Properties' option:

| • | Open with<br>Scan with Windows Defender<br>Restore previous versions |
|---|----------------------------------------------------------------------|
|   | Cut<br>Copy                                                          |
|   | Create shortcut<br>Delete<br>Rename                                  |
|   | Properties                                                           |

Depending on the version of the Windows operating system, the following screen displays:

| INSTLPCG Properties ×                      |                                                                                                  | 2            | pcgunzip.exe Properties |                                                                                                |
|--------------------------------------------|--------------------------------------------------------------------------------------------------|--------------|-------------------------|------------------------------------------------------------------------------------------------|
| General Security Details Previous Versions |                                                                                                  |              | General Comp            | patibility Security Details Previous Versions                                                  |
|                                            | INSTLPCG                                                                                         | pcgunzip.exe |                         | pcgunzip.exe                                                                                   |
| Type of file:                              | File                                                                                             |              | Type of file:           | Application (.exe)                                                                             |
| Description:                               | INSTLPCG                                                                                         |              | Description:            | pcgunzip.exe                                                                                   |
| Location:                                  | K:\INSTAL                                                                                        |              | Location:               | K:\INSTAL                                                                                      |
| Size:                                      | 158 KB (162,304 bytes)                                                                           |              | Size:                   | 31.0 MB (32,552,342 bytes)                                                                     |
| Size on disk:                              | 160 KB (163,840 bytes)                                                                           |              | Size on disk:           | 31.0 MB (32,555,008 bytes)                                                                     |
| Created:                                   | Today, July 27, 2018, 2 minutes ago                                                              |              | Created:                | Today, July 27, 2018, 9:24:21 AM                                                               |
| Modified:                                  | Today, July 27, 2018, 2 minutes ago                                                              |              | Modified:               | Today, July 27, 2018, 9:24:22 AM                                                               |
| Accessed:                                  | Today, July 27, 2018, 2 minutes ago                                                              |              | Accessed:               | Today, July 27, 2018, 9:24:21 AM                                                               |
| Attributes:                                | Read-only Hidden Advanced                                                                        |              | Attributes:             | Read-only Hidden Advanced                                                                      |
| Security:                                  | This file came from another computer Unblock and might be blocked to help protect this computer. |              | Security:               | This file came from another<br>computer and might be blocked to<br>help protect this computer. |
|                                            | OK Cancel Apply                                                                                  |              |                         | OK Cancel Apply                                                                                |

Georgia Department of Education Richard Woods, State School Superintendent December 28, 2021 • 2:26 PM • Page 18 of 33 All Rights Reserved.

#### Release 21.04.00 – Miscellaneous Changes / Conversion to PCGenesisDB Database / Installation Instructions

| Step | Action                                                                                                    |  |  |  |  |  |  |
|------|----------------------------------------------------------------------------------------------------|--|--|--|--|--|--|
| 8    | Check the bottom of the ' <i>Properties</i> ' dialog box to see if the following security warning is displayed:                                                                              |  |  |  |  |  |  |
|      | "This file came from another computer and might be blocked to help protect this computer."                                                                                                   |  |  |  |  |  |  |
|      | If the option is presented, select $\begin{tabular}{ c c c c c } Unblock \end{tabular}$ (Unblock) or check $\begin{tabular}{ c c c c c c } If the box to the left of Unblock. \end{tabular}$ |  |  |  |  |  |  |
|      | Do this for each of the files in the K:\INSTAL directory.                                                                                                    |  |  |  |  |  |  |
| 9    | Right-click <b>RELINSTL.BAT</b> and select <i>Run as administrator</i> to perform the installation.                                                                                          |  |  |  |  |  |  |
| 10   | If the message " <i>Do you want to allow this app to make changes to your device</i> ?" is displayed, select Yes (Yes) to continue.                                                          |  |  |  |  |  |  |
|      | <i>Next, a release installation status screen will display showing the release steps as they are completed.</i>                                                                              |  |  |  |  |  |  |

| User Account Control X                                        |  |  |  |  |  |
|---------------------------------------------------------------|--|--|--|--|--|
| Do you want to allow this app to make changes to your device? |  |  |  |  |  |
| Windows Command Processor                                     |  |  |  |  |  |
| Verified publisher: Microsoft Windows                         |  |  |  |  |  |
| Show more details                                             |  |  |  |  |  |
| Yes No                                                        |  |  |  |  |  |
|                                                               |  |  |  |  |  |

A screen will display showing the progress of the installation:

| A | PCG Dist=8991              | Current Release 19.04.00 0 03/11/2020 | SV 8991       | K:\SECOND                                                                    | - 0 ×      |  |
|---|----------------------------|---------------------------------------|---------------|------------------------------------------------------------------------------|------------|--|
|   | Install PCGenesis Release  |                                       |               |                                                                              |            |  |
|   |                            |                                       |               |                                                                              |            |  |
|   |                            |                                       |               |                                                                              |            |  |
|   | PCGUnzip V                 |                                       | WinZ          | ip Self-Extractor - PCGUNZIP.exe                                             | ×          |  |
|   |                            | Copy Files                            | To u<br>folde | nzip all files in PCGUNZIP exe to the specified<br>r press the Unzip button. | Unzip      |  |
|   |                            | Conversion                            | Unzi          | to folder:                                                                   | Run WinZip |  |
|   | Finish Installation Browse |                                       |               |                                                                              | Close      |  |
|   |                            |                                       |               | verwrite files without prompting                                             | About      |  |
|   |                            |                                       |               | Help                                                                         |            |  |
|   | Installatio                | on in Process                         |               |                                                                              | 21.nn.nn   |  |

For PCGenesis *Release 21.04.00* successful installations, the following message displays:

| Ā | PCG Dist=8991 | Current Release 19.04.00 0 03/11/2020 | SV 8991   | K:\SECOND               | <u>200</u> | ٥      | X   |
|---|---------------|---------------------------------------|-----------|-------------------------|------------|--------|-----|
|   |               | Install                               | PCGenesis | Release                 |            | Instlf | 'CG |
|   |               |                                       | 21.nn.nn  |                         |            |        |     |
|   |               |                                       |           |                         |            |        |     |
|   |               | Installation Action                   |           | Status                  |            |        |     |
|   |               | PCGOS                                 |           | 2K 2016                 |            |        |     |
|   |               | PCGTYPE                               |           | SU                      |            |        |     |
|   |               | Check Previous Install                |           | Continue Installation   |            |        |     |
|   |               | PCGenesis Status                      |           | No Active User          |            |        |     |
|   |               | PCGUnzip                              |           | Files Unzipped          |            |        |     |
|   |               | Copy Files                            |           | Files Copied            |            |        |     |
|   |               | Conversion                            |           | Conversion Completed    |            |        |     |
|   |               | Finish Installation                   |           | Installation Successful |            |        |     |
|   |               |                                       |           |                         |            |        |     |
|   |               |                                       |           |                         |            |        |     |
|   |               |                                       |           |                         |            |        |     |
| - | Any Key to    | Continue                              |           |                         |            | 21.nn. | nn  |
|   |               |                                       |           |                         |            |        |     |

Georgia Department of Education Richard Woods, State School Superintendent December 28, 2021 • 2:26 PM • Page 20 of 33 All Rights Reserved.

| Step | Action                                                                                                 |
|------|----------------------------------------------------------------------------------------------------|
| 11   | Select Enter to close the window.                                                                      |
| 12   | If the installation was successful: Proceed to B4. Verify Release 21.04.00 Was Successfully Installed. |
|      | If the installtion was unsuccessful: Proceed to Step 13.                                               |

A problem message displays if an error occurred:

| A | PCG Dist=8991 | Current Release 19.04.00 0 03/11/2020 | SV 8991      | K:\SECOND —               | ٥               | ×  |  |
|---|---------------|---------------------------------------|--------------|---------------------------|-----------------|----|--|
|   |               | Install                               | PCGenesis R  | elease                    | Inst1P          | CG |  |
|   |               |                                       |              |                           |                 |    |  |
|   |               |                                       | 21.00.00     |                           |                 |    |  |
|   |               |                                       |              |                           |                 |    |  |
|   |               | Installation Action                   |              | Status                    |                 |    |  |
|   |               | PCGOS                                 |              | 2K 2016                   |                 |    |  |
|   |               | PCGTVPF                               |              | SU                        |                 |    |  |
|   |               |                                       |              |                           |                 |    |  |
|   |               | Check Previous Install                |              | Continue Installation     |                 |    |  |
|   |               | PCGenesis Status                      |              | No Active User            |                 |    |  |
|   |               | PCGUnzip                              |              | Problem with PCGUNZIP.EXE |                 |    |  |
|   |               | Copy Files                            |              |                           |                 |    |  |
|   |               | Conversion                            |              |                           |                 |    |  |
|   |               | Finish Installation                   |              |                           |                 |    |  |
|   |               |                                       |              |                           |                 |    |  |
|   |               |                                       |              |                           |                 |    |  |
|   | Problem wit   |                                       | 11 Help Deck |                           |                 |    |  |
| - | FLODIEM MI    |                                       | II neip vesk |                           |                 |    |  |
| - | F16 = Exit    |                                       |              |                           | 21 <b>.</b> nn. | nn |  |
|   |               |                                       |              |                           |                 |    |  |

| Step | Action                                                                                                    |
|------|----------------------------------------------------------------------------------------------------|
| 13   | Select <b>F16</b> to close the window.                                                                                                    |
| 14   | Return to the <i>MyGaDOE</i> Web portal, and detach the files again.                                                                                                    |
| 15   | Contact the Technology Management Customer Support Team for additional assistance if needed. A description of the error will display with instructions to call the Help Desk. |

A warning message will display if the release installation is repeated:

| A | PCG Dist=8991 Current Release 19.04.00 0 03/11/2020 SV 8991 K:\SECOND | _ | ٥      | ×  |
|---|-----------------------------------------------------------------------|---|--------|----|
|   | Check Master conversion for Release 21.nn.nn                          |   | CHANEX | Р1 |
|   | * * * Warning on Check Master File Conversion * * *                   |   |        |    |
|   | CHECK MASTER conversion                                               |   |        |    |
|   | has already run successfully                                          |   |        |    |
|   |                                                                       |   |        |    |
|   |                                                                       |   |        |    |
|   |                                                                       |   |        |    |
|   |                                                                       |   |        |    |
|   |                                                                       |   |        |    |
|   |                                                                       |   |        |    |
|   |                                                                       |   |        |    |
|   | Press Any Key to Continue                                             |   | 21.nn. | nn |

A warning message will display if the release installation is repeated, but in this case, the installation is considered successful. In this instance, select any key to continue:

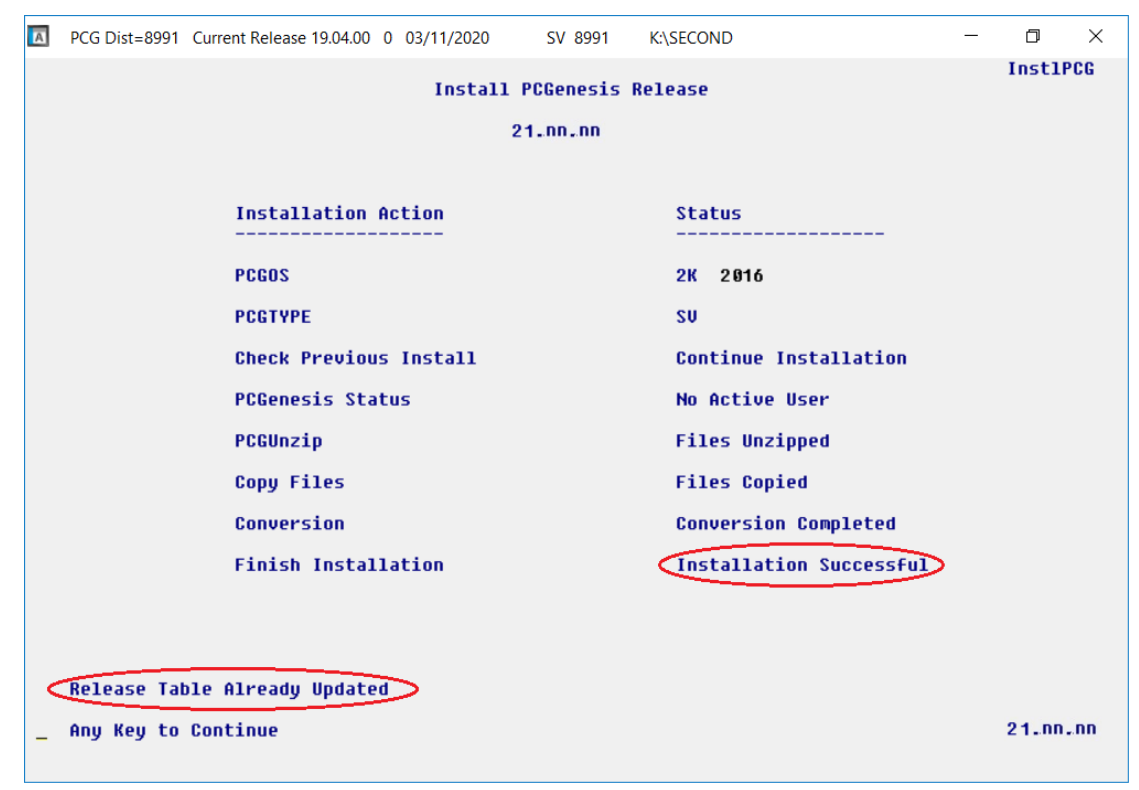

Georgia Department of Education Richard Woods, State School Superintendent December 28, 2021 • 2:26 PM • Page 22 of 33 All Rights Reserved.

| Step | Action                                                             |
|------|--------------------------------------------------------------------|
| 16   | Proceed to B4. Verify Release 21.04.00 Was Successfully Installed. |

Georgia Department of Education Richard Woods, State School Superintendent December 28, 2021 • 2:26 PM • Page 23 of 33 All Rights Reserved.

# B4. Verify Release 21.04.00 Was Successfully Installed

| Step | Action                                                                                                   |
|------|----------------------------------------------------------------------------------------------------|
| 1    | Log into PCGenesis.                                                                                      |
| 2    | From the <i>Business Applications Master Menu</i> , select <b>30</b> ( <b>F30</b> - System Utilities).   |
| 3    | From the <i>System Utilities Menu</i> , select <b>17</b> ( <b>F17</b> - Display Current Release Number). |

#### The following screen displays:

| A     | PCG Dist=8991 | Rel=21.04.00 | 12/13/2021 | DOD 001                                                                                                    | SV K:\SYSTEM | K:\SECOND | WHITE        |         | _         |        | ×  |
|-------|---------------|--------------|------------|----------------------------------------------------------------------------------------------------|--------------|-----------|--------------|---------|-----------|--------|----|
| -     |               |              |            |                                                                                                    |              |           |              |         |           | DELUKE | LH |
|       |               | The Fe       | ollowing   | D.O.E.                                                                                                    | Releases H   | lave Been | Successfully | Loaded: |           |        |    |
|       |               | DOE          | 19.01.00   | 05724                                                                                                    | 4/2019       |           |              |         |           |        |    |
|       |               | DOE          | 19.02.00   | 06/24                                                                                                    | 4/2019       |           |              |         |           |        |    |
|       |               | DOE          | 19.03.00   | 11/2                                                                                                    | 0/2019       |           |              |         |           |        |    |
|       |               | DOE          | 19.03.01   | 11/2                                                                                                    | 0/2019       |           |              |         |           |        |    |
|       |               | DOE          | 19.04.00   | 12/23                                                                                                    | 3/2019       |           |              |         |           |        |    |
|       |               | DOE 3        | 20.01.00   | 03/1                                                                                                    | 1/2020       |           |              |         |           |        |    |
|       |               | DOE 3        | 20.02.00   | 06/23                                                                                                    | 3/2020       |           |              |         |           |        |    |
|       |               | DOE :        | 20.03.00   | 09/3                                                                                                    | 0/2020       |           |              |         |           |        |    |
|       |               | DOE :        | 20.04.00   | 07/09                                                                                                    | 9/2021       |           |              |         |           |        |    |
|       |               | DOE :        | 21.01.00   | 07/0                                                                                                    | 9/2021       |           |              |         |           |        |    |
|       |               | DOE          | 21.02.00   | 07/0                                                                                                    | 9/2021       |           |              |         |           |        |    |
|       |               | DOE          | 21.03.00   | 09/21                                                                                                    | 8/2021       |           |              |         |           |        |    |
|       |               | DUE          | 21.04.00   | 12/1                                                                                                    | 3/2021       |           |              |         |           |        |    |
|       |               |              |            |                                                                                                    |              |           |              |         |           |        |    |
|       |               |              |            |                                                                                                    |              |           |              |         |           |        |    |
|       |               |              |            |                                                                                                    |              |           |              |         |           |        |    |
|       |               |              |            |                                                                                                    |              |           |              |         |           |        |    |
|       |               |              |            |                                                                                                    |              |           |              |         |           |        |    |
|       |               |              |            |                                                                                                    |              |           |              |         |           |        |    |
|       |               |              |            |                                                                                                    |              |           |              |         |           |        |    |
|       |               |              |            |                                                                                                    |              |           |              |         |           |        |    |
|       |               |              |            |                                                                                                    |              |           |              |         |           |        |    |
|       | .NET Fra      | mework 3.    | 5:N S      | QL SER                                                                                                    | JER EXPRESS  | 5 2012: N |              |         |           |        |    |
|       | .NET Fra      | mework 4.    | 5:Y S      | QL SER                                                                                                    | JER EXPRESS  | 5 2016: Y | SQL MAN      | AGEMENT | STUDIO 20 | 16: Y  |    |
|       |               |              |            |                                                                                                    |              |           |              |         |           |        |    |
|       |               |              |            |                                                                                                    |              |           |              |         |           |        |    |
| -     | -1 1          |              | F          | ress <i< td=""><td>ENTER&gt; or</td><td>F16 to Ex</td><td>it</td><td></td><td></td><td></td><td></td></i<> | ENTER> or    | F16 to Ex | it           |         |           |        |    |
|       | ?             |              |            |                                                                                                    |              |           |              |         |           | 21.03. | 00 |
|       |               |              |            |                                                                                                    |              |           |              |         | 1         |        |    |
| F16 V |               |              |            |                                                                                                    |              |           |              |         |           |        |    |

| Step | Action                                                                                                    |
|------|----------------------------------------------------------------------------------------------------|
| 4    | Verify Release 21.04.00 displays.                                                                                                    |
|      | The number of releases and the release installation date displayed may not correspond with the preceding screenshot example. This is acceptable as long as <b>DOE 21.04.00</b> displays. If Release 21.04.00 does not display, contact the Technology Management Customer Support Center for assistance. |
| 5    | Select (Enter).                                                                                                    |
| 6    | Log off the PCGenesis server.                                                                                                    |
| 7    | Verify users remain logged out of PCGenesis.                                                                                                    |

Georgia Department of Education Richard Woods, State School Superintendent December 28, 2021 • 2:26 PM • Page 24 of 33 All Rights Reserved.

# **B5.** Perform a PCGenesis Full Backup After Release 21.04.00 is Installed

| Step | Action                                                                                                    |
|------|----------------------------------------------------------------------------------------------------|
| 1    | Verify all users are logged out of PCGenesis.                                                                                                    |
| 2    | Stop the VerraDyne Queue Service ( <b>VQueueService</b> ) and the SQL Express Service ( <b>SQLEXPRESSPCG</b> ) prior to running a full backup of the entire <b>K</b> :\ PCGenesis disk drive or else the backup will not run to completion. |
| 3    | Perform a PCG Full Backup to CD or DVD or USB.                                                                                                    |
| 4    | When the PCGenesis backup completes, label the backup CD or DVD or USB <b>"Full System Backup After Release 21.04.00</b> ".                                                                                                    |
| 5    | Restart the SQL Express Service (SQLEXPRESSPCG). After waiting <u>at least two minutes</u> , restart the VQueueService in View local services (View local services).                                                                        |

# Section C: After PCGenesis Release 21.04.00 Has Been Installed

# C1. Verify Contents of the End-of-November Backup

This step is very, very important! The PCGenesis development team wants to ensure that all school districts are creating a backup of the PCGenesis data, including the contents of the **PCGSQLdb** database directories as well as the **SECOND** data. Our concern is that school districts do not have a good backup of the <u>database</u> data, in which case you may not realize that you have an incomplete backup and *a critical problem*. School districts are under increasing pressure from hackers and malware attacks and therefore, it is nothing short of imperative that you can recover your PCGenesis data in case of an attack, or other data center catastrophe. To that end, please follow the steps below.

| Step | Action                                                                                                    |  |  |  |  |  |
|------|----------------------------------------------------------------------------------------------------|--|--|--|--|--|
| 1    | Verify you have a <u>weekly full backup of K:</u> that you retain for at least 4 weeks.                                                                                                    |  |  |  |  |  |
|      | Include a <b>full backup</b> of <b>K</b> : * in the site's standard server backup process                                                                                                    |  |  |  |  |  |
|      | ► Recommend <b>full backup</b> of <i>K</i> :\*.* <u>every night</u> if possible                                                                                                    |  |  |  |  |  |
|      | • Minimum of one full backup of <i>K</i> :\*.* every week ( <b>Required</b> )                                                                                                    |  |  |  |  |  |
|      | • Retain at least 4 weeks of <i>K</i> :\*.* (Required)                                                                                                    |  |  |  |  |  |
| 2    | Verify you have a <u>daily</u> data backup of K:\SECOND\*.* <u>and K:\PCGSQLdb\*.* that you</u>                                                                                                    |  |  |  |  |  |
|      | retain for at least 4 weeks                                                                                                    |  |  |  |  |  |
|      | Daily data backup of <i>K</i> :\ <i>SECOND</i> \*.* and <i>K</i> :\ <i>PCGSQLdb</i> \*.* (Required)                                                                                                    |  |  |  |  |  |
|      | • Use of CD, DVD, or USB is recommended                                                                                                    |  |  |  |  |  |
|      | Nightly backup following each work day                                                                                                    |  |  |  |  |  |
|      | Nightly media may remain under control of PCG administrator                                                                                                    |  |  |  |  |  |
|      | • Proper security and offsite storage measures ( <b>Required</b> )                                                                                                    |  |  |  |  |  |
|      | • Retain daily backups of <i>K</i> :\ <i>SECOND</i> \*.* and <i>K</i> :\ <i>PCGSQLdb</i> \*.* for 4 weeks ( <b>Required</b> )                                                                                                    |  |  |  |  |  |
|      | <ul> <li>Retain one daily backup each month of K:\SECOND\*.* and K:\PCGSQLdb\*.* for<br/>at least one year</li> <li>(Required)</li> </ul>                                                                                                    |  |  |  |  |  |
| 3    | Request your IT representative obtain the November 30 <sup>th</sup> backup of PCGenesis data. Obtain either the weekly <b>full backup of K:</b> or the <b>daily data backup of K:</b> \SECOND\*.* and <b>K:\PCGSQLdb\*.*</b> , but make sure it is the end-of- <u>November 2021</u> backup. |  |  |  |  |  |

| Step | Action                                                                                                    |  |  |  |  |  |  |
|------|----------------------------------------------------------------------------------------------------|--|--|--|--|--|--|
| 4    | Verify that this file exists on the November 30 <sup>th</sup> , 2021 backup:                                                                                                    |  |  |  |  |  |  |
|      | For Windows Server 2012, 2016, 2019, or 2022:                                                                                                    |  |  |  |  |  |  |
|      | K:\PCGSQLdb\MSSQL13.SQLEXPRESSPCG\MSSQL\DATA\PCGenesisDB.mdf                                                                                                    |  |  |  |  |  |  |
|      | If this file does not exist on your backup media, you will <u>not</u> be able to recover all your PCGenesis data!!!                                                                                              |  |  |  |  |  |  |
| 5    | Verify that this directory exists on the November 30 <sup>th</sup> , 2021 backup, including all subdirectories and files within this directory:                                                                  |  |  |  |  |  |  |
|      | K:\SECOND                                                                                                    |  |  |  |  |  |  |
| 6    | If you do not have both <b>PCGenesisDB.mdf</b> and <b>K:\SECOND</b> , you will <u>not</u> be able to recover from a data center catastrophe! Make sure your IT team immediately corrects this situation.         |  |  |  |  |  |  |
|      | Follow this link to the PCGenesis Technical System Operations Guide:                                                                                                    |  |  |  |  |  |  |
|      | https://www.gadoe.org/Technology-Services/PCGenesis/Pages/Technical-System-                                                                                                    |  |  |  |  |  |  |
|      | Operations-Guide.aspx                                                                                                    |  |  |  |  |  |  |
|      | Review the information in Section B: PCGenesis Backup / Reorganization / Restore.                                                                                                    |  |  |  |  |  |  |
| 7    | If your district's backup procedures needed to be remediated, create a new backup by following the instructions in <i>Step 6</i> and then start this procedure over again at <i>Step 1</i> to verify the backup. |  |  |  |  |  |  |

# Appendix A: Calendar Year 2021 Year-End Closing Procedures Checklist

| C            | Contact the Technology Management Customer Support Center for assistance as needed.                                                                                      |                                                                                                    |  |  |  |  |  |  |  |  |
|--------------|----------------------------------------------------------------------------------------------------|----------------------------------------------------------------------------------------------------|--|--|--|--|--|--|--|--|
| Rej          | Refer to the indicated <u>Financial Accounting and Reporting</u> (FAR) and <u>Payroll System Operations Guide</u><br>topics as needed.                                   |                                                                                                    |  |  |  |  |  |  |  |  |
| $\checkmark$ | Step                                                                                                    | Action                                                                                                    |  |  |  |  |  |  |  |  |
|              | AFTER the last Calendar Year 2021 payroll. BEFORE the first Calendar Year 2022 payroll.                                                                                  |                                                                                                    |  |  |  |  |  |  |  |  |
| PA           | PAYROLL: Section I: Special Functions, Topic 1: Pay Schedule Processing, Procedure A: Add a New<br>Pay Schedule                                                          |                                                                                                    |  |  |  |  |  |  |  |  |
|              | 1                                                                                                    | Set up the Pay Schedules for the new calendar year. (F2, F13, F1)                                                                                     |  |  |  |  |  |  |  |  |
|              | ا<br>ا                                                                                                    | Do not set up for payroll before performing this procedure.                                                                                           |  |  |  |  |  |  |  |  |
|              | PAYROLL: Section I: Special Functions, Topic 3: Tax Tables/Withholding/Control Information<br>Processing, Procedure B: Display/Update Payroll Identification Record      |                                                                                                    |  |  |  |  |  |  |  |  |
|              | 2                                                                                                    | Change the payroll year in the Payroll Identification record. (F2, F13, F3, F9)                                                                       |  |  |  |  |  |  |  |  |
|              |                                                                                                    | Do not set up for payroll before performing this procedure.                                                                                           |  |  |  |  |  |  |  |  |
|              | PAYROLL: Section I: Special Functions, Topic 3: Tax Tables/Withholding/Control Information<br>Processing, Procedure A: Display/Update the Payroll Tax and Pension Tables |                                                                                                    |  |  |  |  |  |  |  |  |
|              | 3                                                                                                    | Where appropriate, update the FICA/Medicare (OASDI) Tax Table. (F2, F13, F3, F1)                                                                      |  |  |  |  |  |  |  |  |
|              | 4                                                                                                    | Where appropriate, update the Federal Income Tax (FIT) Tables - Standard Rate Schedule. (F2, F13, F3, F2)                                             |  |  |  |  |  |  |  |  |
|              |                                                                                                    | Where appropriate, update the Federal Income Tax (FIT) Tables – 2020 W-4 Step 2 Checkbox Rate Schedule. (F2, F13, F3, F3)                             |  |  |  |  |  |  |  |  |
|              | 5                                                                                                    | Where appropriate, update the State Income Tax (SIT) Table. (F2, F13, F3, F4)                                                                         |  |  |  |  |  |  |  |  |
|              | 6                                                                                                    | Where appropriate, update Public School Employees Retirement System (PSERS)/Teacher Retirement System (TRS) Table. (F2, F13, F3, F5)                  |  |  |  |  |  |  |  |  |
|              | 7                                                                                                    | Where appropriate, update the Employee's Retirement System (ERS) Table is correct. (F2, F13, F3, F6)                                                  |  |  |  |  |  |  |  |  |
|              | 8                                                                                                    | Where appropriate, update the Group Health Insurance (GHI) Table. (F2, F13, F3, F7)                                                                   |  |  |  |  |  |  |  |  |
| P            | 'AYROI                                                                                                    | LL: Section I: Special Functions, Topic 5: Reset/Recalculate Payroll Amounts Processing,<br>Procedure B: Resetting Year-to-Date (YTD) Amounts to Zero |  |  |  |  |  |  |  |  |
|              | 9                                                                                                    | Reset employee calendar year-to-date amounts to zero. (F2, F13, F5, F1)                                                                               |  |  |  |  |  |  |  |  |

| PAY<br>Repo | PAYROLL: Section D: Monthly/Quarterly/Annual/Fiscal Report Processing, Topic 3: Processing Annual<br>Reports - W-2 Statement Processing and Topic 4: Processing Annual Reports - 1095-C Statement Processing |                                                                                                    |  |  |  |  |  |  |  |
|-------------|----------------------------------------------------------------------------------------------------|----------------------------------------------------------------------------------------------------|--|--|--|--|--|--|--|
|             | 10                                                                                                    | Process calendar year 2021 W-2 statements. (F2, F4)                                                                                         |  |  |  |  |  |  |  |
|             |                                                                                                    | Do not set up for January payroll until all W-2s are verified. It may be necessary to run another December payroll to make W-2 corrections. |  |  |  |  |  |  |  |
|             | 11                                                                                                    | Process calendar year 2021 1095-C statements. (F2, F4)                                                                                      |  |  |  |  |  |  |  |
|             | FAR:                                                                                                    | Section M: Calendar and Fiscal Year-End Processing, Topic 1: Processing 1099 Vendor<br>Information.                                         |  |  |  |  |  |  |  |
|             | 12                                                                                                    | Process calendar year 2021 Form 1099-MISC statements. (F1, F12, F10)                                                                        |  |  |  |  |  |  |  |
|             | 13                                                                                                    | Process calendar year 2021 Form 1099-NEC statements. (F1, F12, F10)                                                                         |  |  |  |  |  |  |  |

Georgia Department of Education Richard Woods, State School Superintendent December 28, 2021 • 2:26 PM • Page 29 of 33 All Rights Reserved. Release 21.04.00 – Miscellaneous Changes / Conversion to PCGenesisDB Database / Installation Instructions

# Appendix B: Supported 1095-C Form - Example

| APPLICABLE LARGE EMPLOYER'S na<br>or province, country, ZIP or foreign pos | me, street at tai code, ar | address, o<br>nd telepho | sity or town, state<br>one no. | Employee<br>Plan Start<br>Month inclus | Offer of Cov<br>14 Offer of | erage Er<br>15 Empi<br>Becume | npikoyee<br>loyee | s Age o                         | n Janua<br>tion<br>Sate                                 | iry 1   | P         | Pr                    | Heat   |
|----------------------------------------------------------------------------|----------------------------|--------------------------|--------------------------------|----------------------------------------|-----------------------------|-------------------------------|-------------------|---------------------------------|---------------------------------------------------------|---------|-----------|-----------------------|--------|
|                                                                            |                            |                          |                                |                                        | (enter<br>required<br>code) | Contribu<br>(see inst         | tion<br>ructions) | Harbor<br>Relief (<br>code, f ) | Harbor & Other<br>Relief (inter<br>code, if applicable) |         |           | Offer and<br>Coverage |        |
|                                                                            |                            |                          |                                | All 12 Months                          |                             | \$                            | _                 |                                 |                                                         | -       | _         |                       |        |
|                                                                            |                            |                          |                                | Jan                                    |                             | \$                            |                   | -                               |                                                         | -       | -         |                       |        |
| Do not attach to your tax re                                               | Feb                        |                          | 5                              |                                        | -                           |                               | -                 | -                               |                                                         |         |           |                       |        |
| Go to www.irs.gov/Form10                                                   | Are                        | -                        | \$                             | -                                      | -                           | -                             | -                 | -                               | For                                                     | Act a   |           |                       |        |
| EMPLOYEE'S name, address, ZIP/post                                         | al code & c                | ountry                   |                                | May                                    |                             | \$                            |                   |                                 |                                                         | -       | -         | Pap                   | berwo  |
| and any the strain of any success and determine a second of a second by    |                            |                          |                                |                                        |                             | \$                            | _                 |                                 |                                                         | 1       |           | Act                   | Noti   |
|                                                                            |                            |                          |                                | Jul                                    |                             | \$                            |                   |                                 |                                                         |         |           | 500 5                 | epara  |
|                                                                            |                            |                          |                                | Aug                                    |                             | \$                            |                   |                                 |                                                         |         |           | instr                 | uction |
|                                                                            | Laure                      | -                        |                                | Sep                                    |                             | \$                            |                   |                                 | _                                                       |         |           |                       |        |
| APPLICABLE LARGE EMPLOYER'S<br>identification number (EIN)                 | EMPLOY<br>number           | EE'S soc                 | ial security                   | Oct                                    | -                           | 5                             | _                 | -                               | _                                                       | -       | _         |                       |        |
| enniki veroni vertetili.                                                   | Contraction of             |                          |                                | NOV Deal                               | -                           | \$                            |                   | -                               |                                                         | -       |           | Departe               | ent of |
| Covered Individuals II Covered                                             | ided and in                | a and an                 | more share the bar             | Dec                                    | domation to                 | P.                            | the large         | lad in on                       | and the local division of the                           | and the | atte      | rea                   | - 1    |
| (a) Name of covered individual                                             | (a)                        | manual contra            | rage, theorem bo               | (a) DOB (# S                           | SN or other                 | (d)                           | when service      | lan a co                        | e) Mont                                                 | hs of o | OVER IN   | 20<br>20              | -      |
| First name, middle initial, last n                                         | ume                        | (b) 5                    | ISN or other TIN               | TIN is not                             | available)                  | Covered<br>all 12 mos.        | Jan Fet           | Mar Ap                          | May                                                     | un Jul  | Aug       | Sep Oct               | Nove   |
| 18                                                                         |                            |                          |                                |                                        |                             |                               |                   |                                 |                                                         |         | 11        |                       |        |
|                                                                            |                            |                          |                                |                                        |                             |                               |                   |                                 |                                                         |         |           | _                     |        |
| 19                                                                         |                            |                          |                                |                                        |                             |                               |                   |                                 |                                                         |         |           |                       |        |
| 20                                                                         |                            | -                        |                                | -                                      |                             |                               |                   |                                 | ++                                                      | -       | -         | -                     |        |
| 20                                                                         |                            |                          |                                |                                        |                             |                               |                   |                                 |                                                         |         |           |                       |        |
| 21                                                                         |                            |                          |                                |                                        |                             | _                             |                   |                                 | ++                                                      | -       |           | -                     |        |
|                                                                            |                            |                          |                                |                                        |                             |                               |                   |                                 |                                                         |         |           |                       |        |
|                                                                            |                            |                          |                                |                                        |                             |                               |                   |                                 |                                                         |         |           |                       |        |
| 22                                                                         |                            |                          |                                |                                        |                             |                               |                   |                                 | TT                                                      |         |           |                       |        |
| 23                                                                         |                            |                          |                                |                                        |                             |                               |                   | $\square$                       |                                                         |         |           |                       |        |
| 24                                                                         |                            |                          |                                |                                        |                             |                               |                   | T                               | Ħ                                                       |         |           |                       |        |
| 25                                                                         |                            |                          |                                |                                        |                             |                               |                   |                                 |                                                         |         | $\square$ |                       |        |
| 26                                                                         |                            |                          |                                |                                        |                             |                               |                   |                                 | Π                                                       |         |           |                       |        |
| 27                                                                         |                            |                          |                                |                                        |                             |                               |                   |                                 |                                                         |         |           |                       |        |
| 28                                                                         |                            |                          |                                |                                        |                             |                               |                   |                                 |                                                         |         |           |                       |        |
| 29                                                                         |                            |                          |                                |                                        |                             |                               |                   |                                 |                                                         |         |           |                       |        |
| 30                                                                         |                            |                          |                                |                                        |                             |                               |                   |                                 |                                                         |         |           |                       |        |
| 31                                                                         |                            |                          |                                |                                        |                             |                               |                   |                                 |                                                         |         |           |                       |        |
| 32                                                                         |                            |                          |                                |                                        |                             |                               |                   |                                 |                                                         |         |           |                       |        |
| 33                                                                         |                            |                          |                                |                                        |                             |                               |                   |                                 |                                                         |         |           |                       |        |
| 34                                                                         |                            |                          |                                |                                        |                             |                               |                   |                                 |                                                         |         |           |                       |        |
| 35                                                                         |                            |                          |                                |                                        |                             |                               |                   |                                 |                                                         |         |           |                       |        |

Georgia Department of Education Richard Woods, State School Superintendent December 28, 2021 • 2:26 PM • Page 30 of 33 All Rights Reserved.

# Appendix C: Supported 1099-NEC Form - Example

| PAYER'S name, street address                                                                                                    | , city or town, state or provi                                                                                                    | nce, country, ZIP |                                                                                                    | OMB No. 1545-0116                                                                                                    |                                                                                                    |
|----------------------------------------------------------------------------------------------------|----------------------------------------------------------------------------------------------------|-------------------|----------------------------------------------------------------------------------------------------|----------------------------------------------------------------------------------------------------|----------------------------------------------------------------------------------------------------|
| or foreign postal code, and tele                                                                                                    | phone no.                                                                                                    |                   |                                                                                                    |                                                                                                    |                                                                                                    |
|                                                                                                    |                                                                                                    |                   |                                                                                                    | 2021                                                                                                    | Nonemployee                                                                                                    |
|                                                                                                    |                                                                                                    |                   |                                                                                                    |                                                                                                    | Compensation                                                                                                    |
|                                                                                                    | ¢.                                                                                                    |                   | 2                                                                                                    | Form 1099-NEC                                                                                                    |                                                                                                    |
| PAYER'S TIN                                                                                                    | RECIPIENT'S TIN                                                                                                    |                   | 1 Nonemployee compe                                                                                                    | nsation                                                                                                    | Copy A                                                                                                    |
|                                                                                                    |                                                                                                    |                   | \$                                                                                                    |                                                                                                    | For Internal Revenue                                                                                                    |
| RECIPIENT'S name                                                                                                    |                                                                                                    |                   | 2 Payer made direct sa                                                                                                    | ales totaling \$5,000 or more of                                                                                                    | Service Center                                                                                                    |
|                                                                                                    |                                                                                                    |                   | consumer products                                                                                                    | to recipient for resale                                                                                                    | File with Form 1096.                                                                                                    |
| Street address (including ant                                                                                                    |                                                                                                    |                   | 3                                                                                                    |                                                                                                    | Paperwork Reduction Act                                                                                                    |
| oneer address (including apr. )                                                                                                    | 10.y                                                                                                    |                   | 4 Federal income tax v                                                                                                    | vithheld                                                                                                    | General Instructions for                                                                                                    |
| City or town, state or province,                                                                                                    | country, and ZIP or foreign                                                                                                    | postal code       | \$                                                                                                    |                                                                                                    | Returns.                                                                                                    |
|                                                                                                    |                                                                                                    |                   | 5 State tax withheld                                                                                                    | 6 State/Payer's state no.                                                                                                    | 7 State income                                                                                                    |
| Account number (see instruction                                                                                                    | ons)                                                                                                    | 2nd TIN not       | \$                                                                                                    |                                                                                                    | \$                                                                                                    |
| 1000 NEO                                                                                                    |                                                                                                    |                   | \$                                                                                                    |                                                                                                    | \$                                                                                                    |
| orm 1099-INEC                                                                                                    | 41-0852411                                                                                                    | This Do           | ww.irs.gov/Form1099NEC                                                                                                    | Department of the Treas                                                                                                    | ury - Internal Revenue Service                                                                                                    |
| 7171<br>PAYER'S name, street address<br>or foreion postal code, and tele                                                                                                    | , city or town, state or provi                                                                                                    | CORRI             | ECTED                                                                                                    | OMB No. 1545-0116                                                                                                    |                                                                                                    |
| or roreign poarat code, and felt                                                                                                    | priserie (10)                                                                                                    |                   |                                                                                                    | 0000                                                                                                    | Nonemployee                                                                                                    |
|                                                                                                    |                                                                                                    |                   | The state of the                                                                                                    | 2021                                                                                                    | Compensation                                                                                                    |
|                                                                                                    |                                                                                                    |                   |                                                                                                    |                                                                                                    | oomponoation                                                                                                    |
|                                                                                                    |                                                                                                    |                   |                                                                                                    | Form 1099-NEC                                                                                                    |                                                                                                    |
| PAYER'S TIN                                                                                                    | RECIPIENT'S TIN                                                                                                    |                   | 1 Nonemployee compe                                                                                                    | nsation                                                                                                    | Copy A                                                                                                    |
| DEOIDIENTRO                                                                                                    |                                                                                                    |                   | \$                                                                                                    |                                                                                                    | For Internal Revenue                                                                                                    |
| REGIPTENT'S name                                                                                                    |                                                                                                    |                   | A Payer made direct sa<br>consumer products f                                                                                                    | to recipient for resale                                                                                                    | File with Form 1096                                                                                                    |
|                                                                                                    | -                                                                                                    |                   | 3                                                                                                    |                                                                                                    | For Privacy Act and                                                                                                    |
| Street address (including apt. r                                                                                                    | ю.)                                                                                                    |                   | The second states                                                                                                    |                                                                                                    | Paperwork Reduction Act<br>Notice, see the 2021                                                                                                    |
|                                                                                                    |                                                                                                    |                   | 4 Federal Income tax v                                                                                                    | vithheid                                                                                                    | General Instructions for<br>Certain Information                                                                                                    |
|                                                                                                    |                                                                                                    | a stated a state  | 15                                                                                                    |                                                                                                    | Returns.                                                                                                    |
| City or town, state or province,                                                                                                    | country, and ZIP or foreign                                                                                                    | postal code       | E Otata ta subtract                                                                                                    | C Oderka (Deversite                                                                                                    | 1 1 1 1 1 1 1 1 1 1 1 1 1 1 1 1 1 1 1 1                                                                                                    |
| City or town, state or province,<br>Account number (see instruction                                                                                                    | country, and ZIP or foreign                                                                                                    | 2nd TIN not       | 5 State tax withheld                                                                                                    | 6 State/Payer's state no.                                                                                                    | \$                                                                                                    |
| City or town, state or province,<br>Account number (see instructio                                                                                                    | country, and ZIP or foreign                                                                                                    | 2nd TIN not       | 5 State tax withheld                                                                                                    | 6 State/Payer's state no.                                                                                                    | \$<br>S                                                                                                    |
| City or town, state or province,<br>Account number (see instructio                                                                                                    | 41-0852411                                                                                                    | 2nd TIN not       | 5 State tax withheld<br>\$<br>\$<br>www.irs.gov/Form1099NEC                                                                                                    | 6 State/Payer's state no.                                                                                                    | s<br>s<br>ury - Internal Revenue Service                                                                                                    |
| City or town, state or province,<br>Account number (see instruction<br>orm 1099-NEC<br>Do Not Cut or Set<br>71.71<br>PAYER'S name, street address                                                                                                    | 41-0852411 AT-0852411 AT-085241 AT-085241 AT-085241 AT-085241 AT-085241 AT-085241 AT-085241 AT-085241 AT-085241 AT-085241 AT-085241 AT-085241 AT-08524 AT-08524 AT-08524 AT-08524 AT-08524 AT-08524 AT-08524 AT-08524 AT-085 AT-085                                                                                                    |                   | 5 State tax withheld<br>\$<br>\$<br>ww.irs.gov/Form1099NEC<br>ge — Do Not C<br>ECTED                                                                                                    | 6 State/Payer's state no. Department of the Trease Department of the Trease Department of the Trease OMB No. 1545-0116                                                                                   | state income<br>s<br>ury - Internal Revenue Service<br>ns on This Page                                                                                                    |
| City or town, state or province,<br>Account number (see instructio<br>orm 1099-NEC<br>Do Not Cut or Sej<br>71.71<br>PAYER'S name, street address<br>or foreign postal code, and tele                                                                                                    | 41-0852411 Carate Forms of VOID , city or town, state or provi                                                                                                    | 2nd TIN not       | 5 State tax withheld<br>\$<br>www.irs.gov/Form1099NEC<br>ge - Do Not C<br>ECTED                                                                                                    | 6 State/Payer's state no. Department of the Treass Cut or Separate Forr OMB No. 1545-0116                                                                                                    | state income<br>s<br>ury - Internal Revenue Service<br>ns on This Page                                                                                                    |
| City or town, state or province,<br>Account number (see instructio<br>orm 1099-NEC<br>Do Not Cut or Sej<br>71.71<br>PAYER'S name, street address<br>or foreign postal code, and tele                                                                                                    | 41-0852411 Carate Forms of VOID , city or town, state or provi                                                                                                    | 2nd TIN not       | 5 State tax withheld<br>\$<br>ww.irs.gov/Form1099NEC<br>ge — Do Not C<br>ECTED                                                                                                    | OMB No. 1545-0116                                                                                                    | s<br>s<br>yry - Internal Revenue Service<br>ns on This Page                                                                                                    |
| City or town, state or province,<br>Account number (see instructio<br>orm 1099-NEC<br>Do Not Cut or Sej<br>71.71<br>PAYER'S name, street address<br>or foreign postal code, and tele                                                                                                    | 41-0852411 A1-0852411 A1-085241 A1-085241 A1-085241 A1-085241 A1-085241 A1-085241 A1-085241 A1-085241 A1-085241 A1-085241 A1-085241 A1-08524 A1-08524 A1-08524 A1-08524 A1-08524 A1-085 A1-085 A1-08                                                                                                    | 2nd TIN not       | 5 State tax withheld<br>\$<br>www.irs.gov/Form1099NEC<br>ge - Do Not C<br>ECTED                                                                                                    | OMB No. 1545-0116                                                                                                    | Nonemployee<br>Compensation                                                                                                    |
| City or town, state or province,<br>Account number (see instruction<br>orm 1099-NEC<br>Do Not Cut or Sej<br>71,71<br>PAYER'S name, street address<br>or foreign postal code, and tele                                                                                                    | Al-0852411<br>Al-0852411<br>Darate Forms of<br>VOID<br>, city or town, state or provi<br>phone no.                                                                                                    | 2nd TIN not       | 5 State tax withheld<br>\$<br>www.irs.gov/Form1099NEC<br>ge — Do Not C<br>ECTED                                                                                                    | OMB No. 1545-0116                                                                                                    | Nonemployee<br>Compensation                                                                                                    |
| City or town, state or province,<br>Account number (see instruction<br>orm 1099-NEC<br>Do Not Cut or Sej<br>71,71<br>PAYER'S name, street address<br>or foreign postal code, and tele                                                                                                    | Att-0852411<br>Att-0852411<br>Att-085241<br>Att-085241<br>Att-0852 | 2nd TIN not       | 5 State tax withheld<br>\$<br>www.irs.gov/Form1099NEC<br>ge — Do Not C<br>ECTED                                                                                                    | 6 State/Payer's state no.<br>Department of the Trease<br>Cut or Separate Forr<br>OMB No. 1545-0116<br>2021<br>Form 1099-NEC<br>Insation                                                                  | Nonemployee<br>Compensation                                                                                                    |
| City or town, state or province,<br>Account number (see instruction<br>orm 1099-NEC<br>Do Not Cut or Set<br>71,71<br>PAYER'S name, street address<br>or foreign postal code, and tele<br>PAYER'S TIN                                                                                                    | Att-0852411<br>Att-0852411<br>Att-0852411<br>Att-0852411<br>Att-0852411<br>Att-0852411<br>OUD<br>VOID<br>Attributed of proving<br>Attributed of the proving<br>Attributed of the                                                                                                    | 2nd TIN not       | 5 State tax withheld<br>\$<br>\$<br>www.irs.gov/Form1099NEC<br>ge — Do Not C<br>ECTED<br>1 Nonemployee compet<br>\$                                                                                                    | 6 State/Payer's state no.<br>Department of the Trease<br>Cut or Separate Form<br>OMB No. 1545-0118<br>2021<br>Form 1099-NEC<br>Insation                                                                  | Nonemployee<br>Compensation                                                                                                    |
| City or town, state or province,<br>Account number (see instruction<br>orm 1099-NEC<br>Do Not Cut or Sej<br>71,71<br>PAYER'S name, street address<br>or foreign postal code, and tele<br>PAYER'S TIN<br>RECIPIENT'S name                                                                                                    | Att-0852411<br>Att-0852411<br>Att-0852411<br>Att-0852411<br>Att-0852411<br>VOID<br>VOID<br>, city or town, state or provi<br>phone no.<br>RECIPIENT'S TIN                                                                                                    | 2nd TIN not       | 5 State tax withheld<br>\$<br>www.irs.gov/Form1099NEC<br>ge — Do Not C<br>ECTED<br>1 Nonemployee competing<br>2 Payer made direct st                                                                                                    | 6 State/Payer's state no.<br>Department of the Trease<br>Cut or Separate Forr<br>OMB No. 1545-0116<br>2021<br>Form 1099-NEC<br>Instition                                                                 | State income<br>\$<br>\$<br>yry - Internal Revenue Service<br>ns on This Page<br>Nonemployee<br>Compensation<br>Copy A<br>For Internal Revenue<br>Service Center                                                                                                    |
| City or town, state or province,<br>Account number (see instruction<br>orm 1099-NEC<br>Do Not Cut or Sej<br>71.71<br>PAYER'S name, street address<br>or foreign postal code, and tele<br>PAYER'S TIN<br>RECIPIENT'S name                                                                                                    | Att-0852411<br>Att-0852411<br>Att-0852411<br>Att-0852411<br>Att-0852411<br>VOID<br>VOID<br>, city or town, state or provi<br>phone no.<br>RECIPIENT'S TIN                                                                                                    | 2nd TIN not       | 5 State tax withheld<br>5 State tax withheld<br>5 State tax withheld<br>5 State tax withheld<br>5 State tax withheld<br>5 Original State tax<br>1 Nonemployee competing<br>1 Nonemployee competing<br>2 Payer made direct se<br>consumer products tax                                                                                                    | 6 State/Payer's state no.<br>Department of the Treass<br>Cut or Separate Forr<br>OMB No. 1545-0116<br>2021<br>Form 1099-NEC<br>Insation<br>ales totaling \$5,000 or more of<br>to recipient for resale   | State income<br>\$<br>\$<br>yry - Internal Revenue Service<br>ns on This Page<br>Nonemployee<br>Compensation<br>Copy A<br>For Internal Revenue<br>Service Center<br>File with Form 1096.                                                                                                    |
| City or town, state or province,<br>Account number (see instruction<br>orm 1099-NEC<br>Do Not Cut or Sey<br>71.71<br>PAYER'S name, street address<br>or foreign postal code, and tele<br>PAYER'S TIN<br>RECIPIENT'S name                                                                                                    | Att-0852411 Att-0852411 Att-085241 Att-085241 Att-085241 Att-085241 Att-08524 Att-08524 Att-085 Att-085 At                                                                                                    | 2nd TIN not       | 5 State tax withheld<br>\$<br>www.irs.gov/Form1099NEC<br>ge — Do Not C<br>ECTED<br>1 Nonemployee compet<br>\$<br>2 Payer made direct se<br>consumer products to<br>3                                                                                                    | 6 State/Payer's state no.<br>Department of the Trease<br>Cut or Separate Forr<br>OMB No. 1545-0116<br>2021<br>Form 1099-NEC<br>Insation<br>alles totalling \$5,000 or more of<br>to recipient for resale | State income<br>\$<br>\$<br>yry - Internal Revenue Service<br>ns on This Page<br>Nonemployee<br>Compensation<br>Copy A<br>For Internal Revenue<br>Service Center<br>File with Form 1096.<br>For Privacy Act and<br>Pagerwork Reduction Act                                                                                          |
| City or town, state or province,<br>Account number (see instruction<br>orm 1099-NEC<br>Do Not Cut or Sej<br>71.71<br>PAYER'S name, street address<br>or foreign postal code, and tele<br>PAYER'S TIN<br>RECIPIENT'S name                                                                                                    | Att-0852411 Att-0852411 Att-085241 Att-085241 Att-085241 Att-08524 Att-08524 Att-08524 Att-08524 Att-085 Att-085 Att-0                                                                                                    | 2nd TIN not       | 5 State tax withheld<br>\$<br>www.irs.gov/Form1099NEC<br>ge — Do Not C<br>ECTED<br>1 Nonemployee compet<br>\$<br>2 Payer made direct se<br>consumer products to<br>3<br>4 Eederal income tax of the tax of the tax of the tax of the tax of the tax of the tax of the tax of the tax of the tax of the tax of the tax of the tax of the tax of the tax of the tax of the tax of the tax of the tax of the tax of the tax of the tax of the tax of the tax of the tax of tax of ta | 6 State/Payer's state no.<br>Department of the Trease<br>Cut or Separate Forr<br>OMB No. 1545-0116<br>2021<br>Form 1099-NEC<br>Insation<br>alles totalling \$5,000 or more of<br>to recipient for resale | State income<br>\$<br>\$<br>yry - Internal Revenue Service<br>ns on This Page<br>Nonemployee<br>Compensation<br>Copy A<br>For Internal Revenue<br>Service Center<br>File with Form 1096.<br>For Privacy Act and<br>Paperwork Reduction Act<br>Notice, see the 2021<br>General Instructions for                                      |
| City or town, state or province,<br>Account number (see instruction<br>orm 1099-NEC<br>Do Not Cut or Sej<br>71.71<br>PAYER'S name, street address<br>or foreign postal code, and tele<br>PAYER'S TIN<br>RECIPIENT'S name<br>Street address (including apt. r<br>City or town, state or province.                                    | Att-0852411 Att-0852411 Att-085241 Att-085241 Att-08524 Att-08524 Att-08524 Att-085 Att-085 At                                                                                                    | 2nd TIN not       | 5 State tax withheld<br>5 State tax withheld<br>5 State tax withheld<br>5 State tax withheld<br>5 State tax withheld<br>9 ON OT O<br>ECTED<br>1 Nonemployee competence<br>2 Payer made direct sa<br>consumer products to<br>3<br>4 Federal income tax with                                                                                                    | 6 State/Payer's state no.<br>Department of the Trease<br>Cut or Separate Forr<br>OMB No. 1545-0116<br>2021<br>Form 1099-NEC<br>Insation<br>Idea totaling \$5,000 or more of<br>to recipient for resale   | State income<br>\$<br>\$<br>yry - Internal Revenue Service<br>ns on This Page<br>Nonemployee<br>Compensation<br>For Internal Revenue<br>Service Center<br>File with Form 1096.<br>For Privacy Act and<br>Paperwork Reduction Act<br>Notice, see the 2021<br>General Instructions for<br>Certain Information<br>Returns.             |
| City or town, state or province,<br>Account number (see instruction<br>orm 1099-NEC<br>Do Not Cut or Se;<br>71.71<br>PAYER'S name, street address<br>or foreign postal code, and tele<br>PAYER'S TIN<br>RECIPIENT'S name<br>Street address (including apt. r<br>City or town, state or province,                                    | Att-D852411 Att-D852411 Att-D85241 Att-D85241 Att-D85241 Att-D8524 Att-D8524 Att-D8524 Att-D8524 Att-D8524 Att-D8524 Att-D8524 Att-D8524 Att-D8524 Att-D8524 Att-D8524 Att-D8524 Att-D8524 Att-D8524 Att-D852 Att-D85 Att-D85                                                                                                    | 2nd TIN not       | 5 State tax withheld<br>5 State tax withheld<br>5 State tax withheld<br>5 State tax withheld<br>1 Nonemployee competence<br>2 Payer made direct sa<br>consumer products to<br>3<br>4 Federal income tax withheld                                                                                                    | 6 State/Payer's state no.<br>Department of the Treass<br>Cut or Separate Forr<br>OMB No. 1545-0116<br>2021<br>Form 1099-NEC<br>Insation<br>Designed for resale<br>withheld<br>6 State/Payer's state no.  | State income     S     S     S     Internal Revenue Service     Nonemployee     Compensation     For Internal Revenue     Service Center     File with Form 1096.     For Privacy Act and     Paperwork Reduction Act     Notice, see the 2021     General Instructions for     Certain Information     Returns.     7 State income |
| City or town, state or province,<br>Account number (see instruction<br>orm 1099-NEC<br>Do Not Cut or Sej<br>71.71<br>PAYER'S name, street address<br>or foreign postal code, and tele<br>PAYER'S TIN<br>RECIPIENT'S name<br>Street address (including apt. r<br>City or town, state or province,<br>Account number (see instruction | Att-DB52411 Country, and ZIP or foreign Att-DB52411 Country Country Att-DB52411 Country Att-DB52411 Country, and ZIP or foreign Ins)                                                                                                    | 2nd TIN not       | 5 State tax withheld<br>5 State tax withheld<br>5 State tax withheld<br>5 State tax withheld<br>5 State tax withheld<br>5 State tax withheld<br>5 State tax withheld<br>5 State tax withheld                                                                                                    | 6 State/Payer's state no.<br>Department of the Treass<br>Cut or Separate Forr<br>OMB No. 1545-0116<br>2021<br>Form 1099-NEC<br>Insation<br>Idea totaling \$5,000 or more of<br>to recipient for resale   | State income     S     S     S     Internal Revenue Service     Nonemployee     Compensation     For Internal Revenue     Service Center     File with Form 1096.     For Privacy Act and     Paperwork Reduction Act     General Instructions for     Certain Information     Returns.     7 State income     \$                   |

Georgia Department of Education Richard Woods, State School Superintendent December 28, 2021 • 2:26 PM • Page 31 of 33 All Rights Reserved.

#### Release 21.04.00 – Miscellaneous Changes / Conversion to PCGenesisDB Database / Installation Instructions

# Appendix D: Reprint of IRS Publication 15-T for 2021

## 1. Percentage Method Tables for Automated Payroll Systems

to figure federal income tax withholding. This method works for Forms W-4 for all prior, current, and future years. This method also works for any amount of wages. If the Form W-4 is from 2019 or earlier, this method works for any number of withholding allowances claimed.

If you have an automated payroll system, use the worksheet below and the Percentage Method tables that follow

Worksheet 1. Employer's Withholding Worksheet for Percentage Method Tables for Automated Payroll Systems

Keep for Your Records

|                    | le 3                                                                                                    | Semiannually                                                                                                    | Quarterly                                                                                                    | Monthly                                                                                                    | Semimonthly                                                                                                    | Biweekly                                                                                                    | Weekly                                                                                                    | Daily                                                                                                    | _                                                                                           |
|--------------------|----------------------------------------------------------------------------------------------------|----------------------------------------------------------------------------------------------------|----------------------------------------------------------------------------------------------------|----------------------------------------------------------------------------------------------------|----------------------------------------------------------------------------------------------------|----------------------------------------------------------------------------------------------------|----------------------------------------------------------------------------------------------------|----------------------------------------------------------------------------------------------------|---------------------------------------------------------------------------------------------|
|                    |                                                                                                    | 2                                                                                                    | 4                                                                                                    | 12                                                                                                    | 24                                                                                                    | 26                                                                                                    | 52                                                                                                    | 260                                                                                                    |                                                                                             |
|                    | A15                                                                                                    |                                                                                                    |                                                                                                    |                                                                                                    |                                                                                                    |                                                                                                    |                                                                                                    |                                                                                                    |                                                                                             |
| step I.            | A0]                                                                                                    | For the empory                                                                                                    | vee's payment                                                                                                    | amount<br>able wages this                                                                                                    | payroll period                                                                                                    |                                                                                                    |                                                                                                    | 10                                                                                                    | s                                                                                           |
|                    | 1b                                                                                                    | Enter the numb                                                                                                    | er of pay perio                                                                                                    | ds vou have pe                                                                                                    | r vear (see Table                                                                                                    | e 3)                                                                                                    |                                                                                                    | 1a<br>1b                                                                                                    | <u>•</u>                                                                                    |
|                    | 1c                                                                                                    | Multiply the am                                                                                                    | ount on line 1a                                                                                                    | by the number                                                                                                    | on line 1b                                                                                                    |                                                                                                    |                                                                                                    | 10                                                                                                    | \$                                                                                          |
|                    |                                                                                                    |                                                                                                    |                                                                                                    | -,                                                                                                    |                                                                                                    |                                                                                                    |                                                                                                    | 10                                                                                                    | +                                                                                           |
| If the             | empl                                                                                                    | oyee HAS subm                                                                                                    | itted a Form W                                                                                                    | -4 for 2020 or la                                                                                                    | ater, figure the A                                                                                                    | djusted Annual                                                                                                    | Wage Amount                                                                                                    | as follows:                                                                                                    |                                                                                             |
|                    | 1d                                                                                                    | Enter the amou                                                                                                    | int from Step 4(                                                                                                    | (a) of the emplo                                                                                                    | yee's Form W-4                                                                                                    |                                                                                                    |                                                                                                    | · · · · · · 1d                                                                                                    | \$                                                                                          |
|                    | 1e                                                                                                    | Add lines 1c an                                                                                                    | d 1d                                                                                                    |                                                                                                    |                                                                                                    |                                                                                                    |                                                                                                    | · · · · · · 1e                                                                                                    | \$                                                                                          |
|                    | 11                                                                                                    | Enter the amou                                                                                                    | int from Step 4(                                                                                                    | (b) of the emplo                                                                                                    | yee's Form W-4                                                                                                    |                                                                                                    |                                                                                                    | 1f                                                                                                    | \$                                                                                          |
|                    | 1g                                                                                                    | If the box in Ste<br>taxnaver is mar                                                                                                    | p 2 of Form W-                                                                                                    | -4 is checked, e<br>v or \$8 600 ofbe                                                                                                    | enter -0 If the be                                                                                                    | ox is not checke                                                                                                    | d, enter \$12,90                                                                                                    | 00 if the 10                                                                                                    | \$                                                                                          |
|                    | 1h                                                                                                    | Add lines 1f an                                                                                                    | d 1g                                                                                                    |                                                                                                    |                                                                                                    |                                                                                                    |                                                                                                    |                                                                                                    | \$                                                                                          |
|                    | 1i                                                                                                    | Subtract line 1h                                                                                                    | n from line 1e. It                                                                                                    | f zero or less, e                                                                                                    | nter -0 This is t                                                                                                    | he Adjusted Ar                                                                                                    | nnual                                                                                                    |                                                                                                    |                                                                                             |
|                    |                                                                                                    | Wage Amount                                                                                                    | t                                                                                                    |                                                                                                    |                                                                                                    |                                                                                                    |                                                                                                    | 1i                                                                                                    | \$                                                                                          |
| If the             | empl                                                                                                    | ovee HAS NOT                                                                                                    | submitted a Fo                                                                                                    | rm W-4 for 202                                                                                                    | 0 or later, figure                                                                                                    | the Adjusted An                                                                                                    | nual Wage An                                                                                                    | nount as follows                                                                                                    |                                                                                             |
|                    | 1j                                                                                                    | Enter the numb                                                                                                    | er of allowance                                                                                                    | es claimed on th                                                                                                    | he employee's m                                                                                                    | ost recent Form                                                                                                    | W-4                                                                                                    | · · · · · · · · · · 1i                                                                                                    |                                                                                             |
|                    | 1k                                                                                                    | Multiply line 1 l                                                                                                    | by \$4,300                                                                                                    |                                                                                                    |                                                                                                    |                                                                                                    |                                                                                                    |                                                                                                    | \$                                                                                          |
|                    | 11                                                                                                    | Subtract line 1k                                                                                                    | from line 1c. If                                                                                                    | f zero or less, er                                                                                                    | nter -0 This is t                                                                                                    | he Adjusted Ar                                                                                                    | nnual                                                                                                    |                                                                                                    | -                                                                                           |
|                    |                                                                                                    | Wage Amount                                                                                                    | t                                                                                                    |                                                                                                    |                                                                                                    |                                                                                                    |                                                                                                    |                                                                                                    | \$                                                                                          |
|                    | (line<br>Not                                                                                                 | e 3 of Form W-4<br>te. Don't use the                                                                                                    | yee's Adjusted<br>from 2019 or e<br>Head of House                                                                                                    | Annual Wage<br>arlier); and whe<br>ehold table if the                                                                                                    | Amount; filing st<br>ther the box in S<br>e Form W-4 is fro                                                                                                    | atus (Step 1(c) o<br>Step 2 of 2020 o<br>om 2019 or earli                                                                                                    | of the 2020 or I<br>r later Form W<br>er.                                                                                                    | ater Form W-4)<br>-4 is checked.                                                                                                    | or marital status                                                                           |
|                    | (line<br>Not                                                                                                 | e 3 of Form W-4<br>te. Don't use the                                                                                                    | yee's Adjusted<br>from 2019 or e<br>Head of House<br>ovee's <b>Adjuste</b>                                                                                                    | Annual Wage<br>arlier); and whe<br>chold table if the<br>cd Annual Wag                                                                                                    | Amount; filing st<br>ether the box in S<br>e Form W-4 is fr<br>ae Amount from                                                                                                    | atus (Step 1(c) o<br>Step 2 of 2020 o<br>om 2019 or earli<br>line 1i or 11 abo                                                                                                    | of the 2020 or I<br>r later Form W<br>er.<br>ve                                                                                                    | ater Form W-4)<br>4 is checked.                                                                                                    | or marital status<br>\$                                                                     |
|                    | (line<br>Not<br>2a<br>2b                                                                                     | ed on the emplo<br>e 3 of Form W-4<br>te. Don't use the<br>Enter the emplo<br>Find the row in<br>least the amou                                                                                                    | yee's Adjusted<br>from 2019 or e<br>Head of House<br>oyee's <b>Adjuste</b><br>the appropriate<br>nt in column A I                                                                                                    | Annual Wage J<br>arlier); and whe<br>chold table if the<br><b>cd Annual Wag</b><br><b>c Annual</b> Perce<br>but less than the                                                                                                    | Amount; filing st<br>ether the box in S<br>e Form W-4 is fr<br>ge Amount from<br>entage Method ta<br>e amount in colu                                                                                                    | atus (Step 1 (c) o<br>Step 2 of 2020 o<br>om 2019 or earli<br>line 1i or 11 abo<br>able in which the<br>mn B, then ente                                                                       | of the 2020 or I<br>r later Form W-<br>er.<br>ve<br>amount on lin<br>r here the amo                                                                             | ater Form W-4)<br>4 is checked.<br>2a<br>e 2a is at<br>bunt from                                                                                                    | or marital status<br><u>\$</u> s                                                            |
|                    | (line<br>Not<br>2a<br>2b                                                                                     | e 3 of Form W-4<br>te. Don't use the<br>Enter the emplo<br>Find the row in<br>least the amou<br>column A of tha                                                                                                    | yee's Adjusted<br>from 2019 or e<br>Head of House<br>oyee's <b>Adjuste</b><br>the appropriate<br>at now                                                                                                    | Annual Wage<br>arlier); and whe<br>ehold table if the<br><b>d Annual Wag</b><br><b>Annual Perce</b><br>but less than the                                                                                                    | Amount; filing st<br>ether the box in S<br>e Form W-4 is fro<br>ge Amount from<br>entage Method ta<br>e amount in colu                                                                                                    | atus (Step 1(c) o<br>Step 2 of 2020<br>om 2019 or earli<br>line 1i or 11 abo<br>able in which the<br>mn B, then ente                                                                          | of the 2020 or I<br>r later Form W-<br>er.<br>ve<br>amount on lin<br>r here the amo                                                                             | ater Form W-4)<br>4 is checked.<br>2a<br>e 2a is at<br>ount from<br>2b                                                                                                    | or marital status                                                                           |
|                    | (line<br>Not<br>2a<br>2b<br>2c<br>2d                                                                         | e 3 of Form W-4<br>te. Don't use the<br>Enter the emplo<br>Find the row in<br>least the amou<br>column A of tha<br>Enter the amou                                                                                                    | wee's Adjusted<br>from 2019 or e<br>Head of House<br>byee's <b>Adjuste</b><br>the appropriate<br>nt in column A l<br>at row                                                                                                    | Annual Wage ,<br>arlier); and whe<br>shold table if the<br><b>d Annual Wag</b><br><b>Annual Perce</b><br>but less than the<br>of C of that row                                                                                                    | Amount; filing st.<br>ether the box in S<br>e Form W-4 is fro<br>pe <b>Amount</b> from<br>entage Method ta<br>e amount in colu                                                                                                    | atus (Step 1(c) (<br>Step 2 of 2020 o<br>om 2019 or earli<br>line 1i or 11 abo<br>able in which the<br>mn B, then ente                                                                        | of the 2020 or I<br>r later Form W-<br>er.<br>ve                                                                                                    | ater Form W-4)<br>4 is checked.<br>2a<br>e 2a is at<br>unt from<br>2b<br>2c                                                                                                    | or marital status \$ \$ \$ \$ \$                                                            |
|                    | (line<br>Not<br>2a<br>2b<br>2c<br>2d<br>2c                                                                   | ed on the employ<br>e 3 of Form W-4<br>te. Don't use the<br>Enter the employ<br>Find the row in<br>least the amoun<br>column A of tha<br>Enter the amoun<br>Enter the perce                                                                                                    | wee's Adjusted<br>from 2019 or e<br>Head of House<br>byee's <b>Adjuste</b><br>the appropriate<br>ht in column A l<br>at row                                                                                                    | Annual Wage ,<br>arlier); and whe<br>shold table if the<br>ad Annual Wag<br>Annual Perce<br>but less than the<br>of C of that row<br>umn D of that row                                                                                                    | Amount; filing st<br>ether the box in S<br>e Form W-4 is fro<br>ge <b>Amount</b> from<br>entage Method ta<br>e amount in colu                                                                                                    | atus (Step 1(c) (<br>Step 2 of 2020 o<br>om 2019 or earli<br>line 1i or 11 abo<br>able in which the<br>mn B, then ente                                                                        | of the 2020 or I<br>r later Form W-<br>er.<br>ve<br>amount on lin<br>r here the amo                                                                             | ater Form W-4)<br>4 is checked.<br>2a<br>e 2a is at<br>unt from<br>2c<br>2c<br>2d                                                                                                | ss                                                                                          |
|                    | (line<br>Not<br>2a<br>2b<br>2c<br>2d<br>2c<br>2d<br>2e<br>2f                                                 | ed on the emplo<br>e 3 of Form W-4<br>te. Don't use the<br>Enter the emplo<br>Find the row in<br>least the amoun<br>column A of tha<br>Enter the amoun<br>Enter the perce<br>Subtract line 2t<br>Multicity the amo                                                                                                    | yee's Adjusted<br>from 2019 or e<br>Head of House<br>oyee's Adjuste<br>the appropriate<br>thin column A I<br>at row                                                                                                    | Annual Wage J<br>arlier); and whe<br>shold table if the<br>ad Annual Wag<br>Annual Perce<br>but less than the<br>of C of that row<br>umn D of that row                                                                                                    | Amount; filing st<br>ether the box in S<br>e Form W-4 is fro<br>pe Amount from<br>entage Method ta<br>e amount in colu                                                                                                    | atus (Step 1(c) (<br>Step 2 of 2020 o<br>om 2019 or earli<br>line 1i or 11 abo<br>able in which the<br>mn B, then ente                                                                        | of the 2020 or I<br>r later Form W-<br>er.<br>ve<br>amount on lin<br>r here the amo                                                                             | ater Form W-4)<br>4 is checked.<br>2a<br>e 2a is at<br>unt from<br>2c<br>2d<br>2d                                                                                                | s<br>s<br>s<br>s<br>s<br>s<br>s<br>s<br>s                                                   |
|                    | (line<br>Not<br>2a<br>2b<br>2c<br>2d<br>2c<br>2d<br>2e<br>2f<br>2a                                           | ed on the emplo<br>e 3 of Form W-4<br>te. Don't use the<br>Find the row in<br>least the amou<br>column A of tha<br>Enter the amou<br>Enter the perce<br>Subtract line 2t<br>Multiply the am                                                                                                    | yee's Adjusted<br>from 2019 or e<br>Head of House<br>oyee's Adjuste<br>the appropriate<br>at row                                                                                                    | Annual Wage J<br>arlier); and whe<br>ehold table if the<br>ehold table if the<br>d Annual Wage<br>Annual Perce<br>but less than the<br>C of that row<br>umn D of that row<br>by the percent                                                                                                    | Amount; filing st<br>ether the box in S<br>e Form W-4 is fro<br>pe Amount from<br>entage Method ta<br>e amount in colu<br>ow                                                                                                    | atus (Step 1(c) (<br>Step 2 of 2020 o<br>om 2019 or earli<br>line 1i or 11 abo<br>able in which the<br>mn B, then ente                                                                        | of the 2020 or I<br>r later Form W-<br>er.<br>ve<br>amount on lin<br>r here the amo                                                                             | ater Form W-4)<br>4 is checked.<br>2a<br>e 2a is at<br>unt from<br>2c<br>2d<br>2e<br>2c<br>2c<br>2c<br>2c<br>2c<br>2c<br>2c<br>2c<br>2c<br>2c                                    | s<br>s<br>s<br>s<br>s<br>s<br>s<br>s<br>s<br>s<br>s<br>s<br>s<br>s<br>s<br>s<br>s<br>s<br>s |
|                    | (line<br>Not<br>2a<br>2b<br>2c<br>2d<br>2c<br>2d<br>2e<br>2f<br>2g<br>2b                                     | ed on the emplo<br>e 3 of Form W-4<br>te. Don't use the<br>Find the row in<br>least the amou<br>column A of tha<br>Enter the amou<br>Enter the perce<br>Subtract line 2t<br>Multiply the am<br>Add lines 2c am                                                                                                    | yee's Adjusted<br>from 2019 or e<br>Head of House<br>oyee's Adjuste<br>the appropriate<br>at row                                                                                                    | Annual Wage J<br>arlier); and whe<br>shold table if the<br>ad Annual Wage<br>Annual Perce<br>but less than the<br>C of that row<br>umn D of that row<br>by the percent                                                                                                    | Amount; filing st<br>ether the box in S<br>e Form W-4 is fro<br>pe Amount from<br>entage Method ta<br>e amount in colu<br>ow<br>age on line 2d                                                                                            | atus (Step 1(c) c<br>Step 2 of 2020 o<br>om 2019 or earli<br>line 1i or 11 abo<br>able in which the<br>mn B, then ente<br>mn B, then ente                                                     | of the 2020 or I<br>r later Form W-<br>er.<br>ve<br>amount on lin<br>r here the amo                                                                             | ater Form W-4)<br>4 is checked.<br>2a<br>e 2a is at<br>unt from<br>2c<br>2d<br>2d<br>2e<br>2f<br>2g                                                                              | s<br>s<br>s<br>s<br>s<br>s<br>s<br>s                                                        |
|                    | (line<br>Not<br>2a<br>2b<br>2c<br>2d<br>2c<br>2d<br>2c<br>2f<br>2g<br>2h                                     | ed on the emplo<br>e 3 of Form W-4<br>te. Don't use the<br>Find the row in<br>least the amou<br>column A of tha<br>Enter the amou<br>Enter the amou<br>Enter the perce<br>Subtract line 2t<br>Multiply the am<br>Add lines 2c an<br>Divide the amou<br>Withholding A                                                                                                    | wee's Adjusted<br>from 2019 or e<br>Head of House<br>by ee's Adjuste<br>the appropriate<br>the appropriate<br>thin column A I<br>at row                                                                                                    | Annual Wage J<br>arlier); and whe<br>ehold table if the<br>ed Annual Wage<br>Annual Perce<br>but less than the<br>o C of that row<br>umn D of that row<br>by the percent<br>by the number o                                                                                                    | Amount; filing st.<br>ether the box in S<br>e Form W-4 is from<br>the <b>Amount</b> from<br>entage Method ta<br>e amount in colu<br>ow<br>age on line 2d<br>of pay periods on                                                             | atus (Step 1(c) o<br>Step 2 of 2020 o<br>om 2019 or earli<br>line 1i or 11 abo<br>able in which the<br>mn B, then ente                                                                        | of the 2020 or I<br>r later Form W-<br>er.<br>ve<br>: amount on lin<br>r here the amo<br>the <b>Tentative</b>                                                   | ater Form W-4),<br>4 is checked.<br>2a<br>e 2a is at<br>ount from<br>2b<br>2c<br>2c<br>2d<br>2e<br>2f<br>2g<br>                                                                  | or marital status                                                                           |
| Step 3.            | (line<br>Not<br>2a<br>2b<br>2c<br>2d<br>2c<br>2d<br>2c<br>2f<br>2g<br>2h<br>Ac                               | ed on the employ<br>e 3 of Form W-4<br>te. Don't use the<br>Enter the employ<br>find the row in<br>least the amoun<br>column A of tha<br>Enter the amoun<br>Enter the perce<br>Subtract line 2t<br>Multiply the am<br>Add lines 2c am<br>Divide the amoon<br>Withholding A                                                                                                    | yee's Adjusted<br>from 2019 or e<br>Head of House<br>oyee's Adjuste<br>the appropriate<br>the appropriate<br>thin column A I<br>at row                                                                                                    | Annual Wage J<br>arlier); and whe<br>ehold table if the<br>ehold table if the<br>d Annual Perce<br>but less than the<br>o C of that row<br>umn D of that row<br>by the percent<br>by the number o                                                                                                    | Amount; filing st<br>ether the box in S<br>e Form W-4 is fro<br>pe Amount from<br>entage Method ta<br>e amount in colu<br>ow<br>age on line 2d<br>of pay periods on                                                                       | atus (Step 1(c) o<br>Step 2 of 2020 o<br>om 2019 or earli<br>line 1i or 11 abo<br>able in which the<br>mn B, then ente                                                                        | of the 2020 or I<br>r later Form W-<br>er.<br>ve<br>: amount on lin<br>r here the amo<br>the <b>Tentative</b>                                                   | ater Form W-4),<br>4 is checked.<br>2a<br>e 2a is at<br>ount from<br>2b<br>2c<br>2c<br>2d<br>2c<br>2f<br>2g<br>                                                                  | or marital status                                                                           |
| Step 3.            | (line<br>Not<br>2a<br>2b<br>2c<br>2d<br>2c<br>2d<br>2c<br>2f<br>2g<br>2h<br>Acc<br>3a                        | ed on the employ<br>e 3 of Form W-4<br>te. Don't use the<br>Enter the employ<br>find the row in<br>least the amoun<br>column A of tha<br>Enter the amoun<br>Enter the perce<br>Subtract line 2t<br>Multiply the am<br>Add lines 2c am<br>Divide the amoon<br>Withholding A<br>count for tax or<br>If the employee                                                                                                    | wee's Adjusted<br>from 2019 or e<br>Head of House<br>opyee's Adjuste<br>the appropriate<br>the appropriate<br>thin column A I<br>at row                                                                                                    | Annual Wage J<br>arlier); and whe<br>ehold table if the<br>ehold table if the<br>d Annual Perce<br>but less than the<br>of C of that row<br>umn D of that row<br>by the percent<br>by the number of<br>from 2020 or la                                                                                                    | Amount; filing st<br>ether the box in S<br>e Form W-4 is fro<br>pe Amount from<br>entage Method ta<br>e amount in colu<br>ow<br>age on line 2d<br>of pay periods on<br>ater, enter the an                                                 | atus (Step 1(c) o<br>Step 2 of 2020 o<br>om 2019 or earli<br>line 1i or 11 abo<br>able in which the<br>mn B, then ente<br>in line 1b. This is<br>nount from Step                              | of the 2020 or I<br>r later Form W-<br>er.<br>ve<br>amount on lin<br>r here the amo<br>the <b>Tentative</b><br>3 of that form;                                  | ater Form W-4),<br>4 is checked.<br>2a<br>e 2a is at<br>ount from<br>2b<br>2c<br>2c<br>2d<br>2c<br>2f<br>2g<br>2h<br>otherwise                                                   | or marital status  S S S S S S S S S S S S S S S S S S                                      |
| Step 3.            | (link<br>Not<br>2a<br>2b<br>2c<br>2d<br>2c<br>2d<br>2c<br>2d<br>2f<br>2g<br>2h<br>Acc<br>3a                  | ed on the employ<br>e 3 of Form W-4<br>te. Don't use the<br>Enter the employ<br>Find the row in<br>least the amour<br>column A of tha<br>Enter the amour<br>Enter the perce<br>Subtract line 2t<br>Multiply the am<br>Add lines 2c am<br>Divide the amoor<br>Withholding A<br>count for tax or<br>If the employee<br>enter -0-                                                                                                    | wee's Adjusted<br>from 2019 or e<br>Head of House<br>oyee's Adjuste<br>the appropriate<br>the appropriate<br>thin column A I<br>at row<br>out from column<br>of from line 2a<br>ount on line 2a<br>d 2f<br>unt on line 2g b<br>mount<br>edits<br>s's Form W-4 is                                                                                                    | Annual Wage ,<br>arlier); and whe<br>ehold table if the<br><b>d Annual Wag</b><br><b>Annual Perce</b><br>but less than the<br>o C of that row<br>umn D of that row<br>by the percent<br>by the number o<br>from 2020 or la                                                                                                    | Amount; filing st<br>ether the box in S<br>e Form W-4 is from<br>the <b>Amount</b> from<br>entage Method ta<br>e amount in colu<br>ow<br>age on line 2d<br>of pay periods on<br>ater, enter the an                                        | atus (Step 1(c) o<br>step 2 of 2020 o<br>om 2019 or earli<br>line 1i or 11 abo<br>able in which the<br>mn B, then ente<br>line 1b. This is<br>nount from Step                                 | of the 2020 or I<br>r later Form W-<br>er.<br>ve<br>: amount on lin<br>r here the amo<br>the <b>Tentative</b><br>3 of that form;                                | ater Form W-4),<br>4 is checked.<br>2a<br>e 2a is at<br>out from<br>2b<br>2c<br>2d<br>2c<br>2d<br>2f<br>2g<br>2g<br>2h<br>otherwise<br>3a                                        | s<br>s<br>s<br>s<br>s<br>s<br>s<br>s<br>s<br>s<br>s<br>s<br>s<br>s<br>s<br>s<br>s<br>s<br>s |
| Step 3.            | (link<br>Not<br>2a<br>2b<br>2c<br>2d<br>2c<br>2d<br>2e<br>2f<br>2g<br>2h<br>Acc<br>3a<br>3b                  | ed on the employ<br>es 3 of Form W-4<br>te. Don't use the<br>Find the row in<br>least the amour<br>column A of tha<br>Enter the amour<br>Enter the perce<br>Subtract line 2t<br>Multiply the am<br>Add lines 2c am<br>Divide the amoor<br>Withholding A<br>count for tax or<br>If the employee<br>enter -0<br>Divide the amo                                                                                                    | yee's Adjusted<br>from 2019 or e<br>Head of House<br>oyee's Adjuste<br>the appropriate<br>the appropriate<br>int from column<br>at trow<br>out from column<br>of from line 2a<br>ount on line 2a<br>d 2f<br>                                                                                                    | Annual Wage ,<br>arlier); and whe<br>ehold table if the<br>ehold table if the<br>ed Annual Perce-<br>but less than the<br>of C of that row<br>umn D of that row<br>umn D of that ro<br>by the percent<br>by the number of<br>from 2020 or la                                                                                                    | Amount; filing st<br>ether the box in S<br>e Form W-4 is from<br>the amount from<br>entage Method ta<br>e amount in colu<br>age on line 2d<br>of pay periods on<br>ther, enter the an<br>of pay periods on                                | atus (Step 1(c) o<br>Step 2 of 2020 o<br>om 2019 or earli<br>line 1i or 11 abo<br>able in which the<br>mn B, then ente<br>in line 1b. This is<br>nount from Step<br>line 1b                   | of the 2020 or I<br>r later Form W-<br>er.<br>ve<br>amount on lin<br>r here the amo<br>the <b>Tentative</b><br>3 of that form;                                  | ater Form W-4),<br>4 is checked.<br>2a<br>e 2a is at<br>out from<br>2b<br>2c<br>2d<br>2d<br>2f<br>2g<br>2g<br>2h<br>otherwise<br>3a<br>3b                                        | or marital status                                                                           |
| Step 3.            | line<br>(line<br>Not<br>2a<br>2b<br>2c<br>2d<br>2e<br>2f<br>2g<br>2h<br>Acc<br>3a<br>3b<br>3c                | ed on the employ<br>es of Form W-4<br>te. Don't use the<br>Find the row in<br>least the amoun<br>column A of tha<br>Enter the amoun<br>Enter the perce<br>Subtract line 2t<br>Multiply the am<br>Add lines 2c am<br>Divide the amoon<br>Withholding A<br>count for tax or<br>If the employee<br>enter -0<br>Divide the amoon<br>Subtract line 3t                                                                                                    | wee's Adjusted<br>from 2019 or e<br>Head of House<br>oyee's Adjuste<br>the appropriate<br>the appropriate<br>thin column A l<br>at row                                                                                                    | Annual Wage J<br>arlier); and whe<br>ehold table if the<br>ehold table if the<br>d Annual Wage<br>Annual Perce<br>but less than the<br>O C of that row<br>umn D of that row<br>umn D of that row<br>by the percent<br>by the number of<br>from 2020 or la<br>y the number of<br>f zero or less, e                                                   | Amount; filing st<br>ether the box in S<br>e Form W-4 is fro<br>pe Amount from<br>entage Method ta<br>e amount in colu<br>ow<br>age on line 2d<br>of pay periods on<br>atter, enter the an<br>of pay periods on<br>inter -0-              | atus (Step 1(c) o<br>Step 2 of 2020 o<br>om 2019 or earli<br>line 1i or 11 abo<br>able in which the<br>mn B, then ente<br>in line 1b. This is<br>nount from Step<br>line 1b                   | of the 2020 or I<br>r later Form W-<br>er.<br>ve<br>amount on lin<br>r here the amo<br>the <b>Tentative</b><br>3 of that form;                                  | ater Form W-4),<br>4 is checked.<br>2a<br>e 2a is at<br>out from<br>2b<br>2c<br>2d<br>2d<br>2f<br>2g<br>2f<br>2g<br>2h<br>otherwise<br>3a<br>3b<br>3c                            | or marital status                                                                           |
| Step 3.            | (lino<br>Nor<br>2a<br>2b<br>2c<br>2d<br>2c<br>2d<br>2e<br>2f<br>2g<br>2h<br>Acc<br>3a<br>3b<br>3c<br>Fig     | ed on the employ<br>es of form W-4<br>te. Don't use the<br>Find the row in<br>least the amoun<br>column A of tha<br>Enter the amoun<br>Enter the perce<br>Subtract line 2t<br>Multiply the am<br>Add lines 2c am<br>Divide the amoon<br>Withholding A<br>count for tax or<br>If the employee<br>enter -0<br>Divide the amoon<br>Subtract line 3t<br>ure the final am                                                                                                    | wee's Adjusted<br>from 2019 or e<br>Head of House<br>oyee's Adjuste<br>the appropriate<br>the appropriate<br>thin column A I<br>at row                                                                                                    | Annual Wage J<br>arlier); and whe<br>ehold table if the<br>ehold table if the<br>d Annual Wage<br>Annual Perce<br>but less than the<br>of C of that row<br>umn D of that row<br>umn D of that row<br>umn D of that row<br>the number of<br>from 2020 or la<br>sy the number of<br>f zero or less, e<br>hold                                         | Amount; filing st<br>ether the box in S<br>e Form W-4 is from<br>the amount from<br>entage Method ta<br>e amount in colu<br>ow<br>age on line 2d<br>of pay periods on<br>ater, enter the an<br>of pay periods on<br>nter -0-              | atus (Step 1(c) o<br>Step 2 of 2020 o<br>om 2019 or earli<br>line 1i or 11 abo<br>able in which the<br>mn B, then ente<br>line 1b. This is<br>nount from Step                                 | of the 2020 or I<br>r later Form W-<br>er.<br>ve<br>: amount on lin<br>r here the amo<br>the <b>Tentative</b><br>3 of that form;                                | ater Form W-4),<br>4 is checked.<br>2a<br>e 2a is at<br>out from<br>2b<br>2c<br>2d<br>2d<br>2f<br>2g<br>2f<br>2g<br>2h<br>otherwise<br>3a<br>3b<br>3c                            | or marital status                                                                           |
| Step 3.            | linn<br>Noi<br>2a<br>2b<br>2c<br>2d<br>2e<br>2f<br>2g<br>2h<br>Acc<br>3a<br>3b<br>3c<br>Fig<br>4a            | ed on the employ<br>es of form W-4<br>te. Don't use the<br>Enter the employ<br>Find the row in<br>least the amoun<br>column A of tha<br>Enter the amoun<br>Enter the perce<br>Subtract line 2t<br>Multiply the am<br>Add lines 2c am<br>Divide the amoon<br>Withholding A<br>count for tax or<br>If the employee<br>enter -0-<br>Divide the amon<br>Subtract line 3t<br>ure the final an<br>Enter the addition                                                                                                    | wee's Adjusted<br>from 2019 or e<br>Head of House<br>oyee's Adjuste<br>the appropriate<br>the appropriate<br>thin column A l<br>at row<br>out from column<br>of the from column<br>of the from colu | Annual Wage J<br>arlier); and whe<br>ehold table if the<br>ehold table if the<br>d Annual Wage<br>Annual Perce<br>but less than the<br>of C of that row<br>umn D of that row<br>umn D of that row<br>umn D of that row<br>by the percent<br>by the number of<br>from 2020 or la<br>roy the number of<br>f zero or less, e<br>withhold from t        | Amount; filing st<br>ether the box in S<br>e Form W-4 is fro<br>ge Amount from<br>entage Method ta<br>e amount in colu<br>ow<br>age on line 2d<br>of pay periods on<br>ater, enter the an<br>of pay periods on<br>inter -0-               | atus (Step 1(c) o<br>Step 2 of 2020 o<br>om 2019 or earli<br>line 1i or 11 abo<br>able in which the<br>mn B, then ente<br>in line 1b. This is<br>nount from Step<br>line 1b<br>               | of the 2020 or I<br>r later Form W-<br>er.<br>ve<br>amount on lin<br>r here the amo<br>the <b>Tentative</b><br>3 of that form;<br>4(c) of the 202               | ater Form W-4),<br>4 is checked.<br>2a<br>e 2a is at<br>out from<br>2b<br>2c<br>2d<br>2c<br>2d<br>2f<br>2g<br>2f<br>2g<br>2h<br>otherwise<br>3a<br>3b<br>3c<br>20 or later       | s                                                                                           |
| itep 3.            | linn<br>Noi<br>2a<br>2b<br>2c<br>2d<br>2e<br>2f<br>2g<br>2h<br>Acc<br>3a<br>3b<br>3c<br>Fig<br>4a<br>4b      | ed on the employ<br>es of form W-4<br>te. Don't use the<br>Find the row in<br>least the amoun<br>column A of tha<br>Enter the amoun<br>column A of tha<br>Enter the amoun<br>Enter the percee<br>Subtract line 2t<br>Multiply the amo<br>Add lines 2c an<br>Divide the amoon<br><b>Withholding A</b><br><b>count for tax or</b><br>If the employee<br>enter -0<br>Divide the amoon<br>Subtract line 3t<br><b>court for tax or</b><br>If the employee<br>enter -0<br>Divide the amoon<br>Subtract line 3t<br><b>court for tax or</b><br>If the employee<br>enter -0 | yee's Adjusted<br>from 2019 or e<br>Head of House<br>oyee's Adjuste<br>the appropriate<br>the appropriate<br>thin column A I<br>at row                                                                                                    | Annual Wage ,<br>arlier); and whe<br>ehold table if the<br>ehold table if the<br>d Annual Wage<br>Annual Perce-<br>but less than the<br>C of that row<br>umn D of that row<br>umn D of that row<br>umn D of that row<br>by the percent<br>by the number of<br>from 2020 or la<br>by the number of<br>f zero or less, e<br>hold<br>withhold from the | Amount; filing st<br>ether the box in S<br>e Form W-4 is fro<br>pe Amount from<br>entage Method ta<br>e amount in colu<br>ow<br>age on line 2d<br>of pay periods on<br>ater, enter the an<br>of pay periods on<br>nter -0-                | atus (Step 1(c) o<br>Step 2 of 2020 o<br>om 2019 or earli<br>line 1i or 11 abo<br>able in which the<br>mn B, then ente<br>in line 1b. This is<br>nount from Step<br>line 1b<br>Form W-4 (Step | of the 2020 or I<br>r later Form W-<br>er.<br>ve<br>amount on lin<br>r here the amo<br>the Tentative<br>3 of that form;<br>4(c) of the 202                      | ater Form W-4),<br>4 is checked.<br>2a<br>e 2a is at<br>out from<br>2b<br>2c<br>2d<br>2c<br>2d<br>2f<br>2g<br>2f<br>2g<br>2h<br>otherwise<br>3a<br>3b<br>3c<br>20 or later<br>4a | s                                                                                           |
| step 3.<br>step 4. | linn<br>Not<br>2a<br>2b<br>2c<br>2d<br>2c<br>2d<br>2e<br>2f<br>2g<br>2h<br>3c<br>3b<br>3c<br>Fig<br>4a<br>4b | ed on the employ<br>es of form W-4<br>te. Don't use the<br>Find the row in<br>least the amour<br>column A of the<br>Enter the amour<br>column A of the<br>Enter the amour<br>Enter the perce<br>Subtract line 2t<br>Multiply the am<br>Add lines 2c an<br>Divide the amo<br>Withholding A<br>count for tax or<br>If the employee<br>enter -0<br>Divide the amo<br>Subtract line 3t<br>ure the final an<br>Enter the additi<br>form or line 6 on<br>Add lines 3c an<br>pay period                                                                                   | yee's Adjusted<br>from 2019 or e<br>Head of House<br>oyee's Adjuste<br>the appropriate<br>at no column A l<br>at row                                                                                                    | Annual Wage J<br>arlier); and whe<br>ehold table if the<br>ehold table if the<br>d Annual Perce<br>but less than the<br>C of that row<br>umn D of that row<br>umn D of that row<br>umn D of that row<br>umn D of that row<br>of the percent<br>by the percent<br>by the number of<br>f zero or less, e<br>hold<br>withhold from the                 | Amount; filing st<br>ther the box in S<br>e Form W-4 is from<br>entage Method ta<br>e amount in colu<br>age on line 2d<br>of pay periods on<br>ater, enter the an<br>of pay periods on<br>nter -0-<br>the employee's f<br>withhold from t | atus (Step 1(c) o<br>Step 2 of 2020 o<br>om 2019 or earli<br>line 1i or 11 abo<br>able in which the<br>mn B, then ente<br>                                                                    | of the 2020 or I<br>r later Form W-<br>er.<br>ve<br>amount on lin<br>r here the amo<br>the <b>Tentative</b><br>3 of that form;<br>4(c) of the 202<br>wages this | ater Form W-4),<br>4 is checked.<br>2a<br>e 2a is at<br>out from<br>2b<br>2c<br>2d<br>2c<br>2d<br>2f<br>2g<br>2f<br>2g<br>2h<br>otherwise<br>3a<br>3b<br>3c<br>20 or later<br>4a | or marital status                                                                           |

Georgia Department of Education Richard Woods, State School Superintendent December 28, 2021 • 2:26 PM • Page 32 of 33 All Rights Reserved.

|                 |                                                 |                            | 202            | 22 Percentag          | e Method T                                                      | ables                 |                           |            |                      |  |  |  |
|-----------------|-------------------------------------------------|----------------------------|----------------|-----------------------|-----------------------------------------------------------------|-----------------------|---------------------------|------------|----------------------|--|--|--|
|                 | STANDARD                                        | Withholding R              | ate Schedul    | es                    | W-4 Line 2 Checkbox Withholding Rate Schedules                  |                       |                           |            |                      |  |  |  |
| (Use these if   | f the Form V                                    | N-4 is from bef            | ore 2020, or i | f the Form W-         | (Use these if the Form W-4 is from 2020 or later and the box in |                       |                           |            |                      |  |  |  |
| 4 is from       | 2020 of late                                    | NOT abackar                | IN Step Z of F | -orm vv-4 is          | Step 2 of Form W-4 IS checked.)                                 |                       |                           |            |                      |  |  |  |
| If the Addition | ted Annual                                      | NOT checked                | 1.)            |                       | lifether Ardine                                                 | ted Annual            |                           |            |                      |  |  |  |
| Wage Amou       | If the Adjusted Annual<br>Wage Amount (line 2a) |                            |                |                       | Wage Amou                                                       | int (line 2a)         |                           |            | of the amount        |  |  |  |
| is              | is                                              |                            | The tentative  |                       | is                                                              |                       | The tentative             |            | that the<br>Adjusted |  |  |  |
|                 | But less                                        | amount to                  | Plus this      | Annual Wage           |                                                                 | But less              | amount to                 | Plus this  | Annual Wage          |  |  |  |
| At least        | than                                            | withhold is                | percentage     | exceeds               | At least                                                        | than                  | withhold is               | percentage | exceeds              |  |  |  |
| Α               | В                                               | С                          | D              | E                     | Α                                                               | В                     | С                         | D          | E                    |  |  |  |
|                 | 1                                               | Married Filing Jo          | intly          |                       |                                                                 |                       | Married Filing Jo         | intly      |                      |  |  |  |
| 0.2             | ¢13.000                                         | \$0.00                     | 0%             | 60                    | 0.2                                                             | \$12.050              | \$0.00                    | 0%         | \$0.                 |  |  |  |
| \$13,000        | \$13,000                                        | \$0.00                     | 10%            | \$13,000              | \$12 950                                                        | \$23,225              | \$0.00                    | 10%        | \$0<br>\$12 950      |  |  |  |
| \$33,550        | \$96,550                                        | \$2.055.00                 | 12%            | \$33,550              | \$23,225                                                        | \$54,725              | \$1.027.50                | 12%        | \$23,225             |  |  |  |
| \$96,550        | \$191,150                                       | \$9,615.00                 | 22%            | \$96,550              | \$54,725                                                        | \$102,025             | \$4,807.50                | 22%        | \$54,725             |  |  |  |
| \$191,150       | \$353,100                                       | \$30,427.00                | 24%            | \$191,150             | \$102,025                                                       | \$183,000             | \$15,213.50               | 24%        | \$102,025            |  |  |  |
| \$353,100       | \$444,900                                       | \$69,295.00                | 32%            | \$353,100             | \$183,000                                                       | \$228,900             | \$34,647.50               | 32%        | \$183,000            |  |  |  |
| \$444,900       | \$660,850                                       | \$98,671.00                | 35%            | \$444,900             | \$228,900                                                       | \$336,875             | \$49,335.50               | 35%        | \$228,900            |  |  |  |
| \$660,850       |                                                 | \$174,253.50               | 37%            | \$660,850             | \$336,875                                                       |                       | \$87,126.75               | 37%        | \$336,875            |  |  |  |
|                 | Single o                                        | or Married Filing          | Separately     |                       |                                                                 | Single of             | or Married Filing         | Separately |                      |  |  |  |
|                 |                                                 | Ŭ                          |                |                       |                                                                 | Ū                     | Ŭ                         |            |                      |  |  |  |
| \$0             | \$4,350                                         | \$0.00                     | 0%             | \$0                   | \$0                                                             | \$6,475               | \$0.00                    | 0%         | \$0                  |  |  |  |
| \$4,350         | \$14,625                                        | \$0.00                     | 10%            | \$4,350               | \$6,475                                                         | \$11,613              | \$0.00                    | 10%        | \$6,475              |  |  |  |
| \$14,625        | \$46,125                                        | \$1,027.50                 | 12%            | \$14,625              | \$11,613                                                        | \$27,363              | \$513.75                  | 12%        | \$11,613             |  |  |  |
| \$40,125        | \$93,425<br>\$174,400                           | \$4,007.50<br>\$15,213.50  | 22%            | \$40,125<br>\$93,425  | \$27,303<br>\$51,013                                            | \$01,013<br>\$01,600  | \$2,403.75<br>\$7.606.76  | 22%        | \$27,303<br>\$51,013 |  |  |  |
| \$174 400       | \$220,300                                       | \$34 647 50                | 32%            | \$174 400             | \$91,013                                                        | \$114 450             | \$17,323,75               | 32%        | \$91,510             |  |  |  |
| \$220,300       | \$544,250                                       | \$49,335.50                | 35%            | \$220,300             | \$114,450                                                       | \$276,425             | \$24,667.75               | 35%        | \$114,450            |  |  |  |
| \$544,250       |                                                 | \$162,718.00               | 37%            | \$544,250             | \$276,425                                                       |                       | \$81,359.00               | 37%        | \$276,425            |  |  |  |
|                 | Unm                                             | arried Head of H           | ousehold       |                       |                                                                 | Unm                   | arried Head of H          | ousehold   |                      |  |  |  |
|                 | onna                                            |                            | Juschold       |                       |                                                                 | - China               |                           | ousenoid   |                      |  |  |  |
| \$0             | \$10,800                                        | \$0.00                     | 0%             | \$0                   | \$0                                                             | \$9,700               | \$0.00                    | 0%         | \$0                  |  |  |  |
| \$10,800        | \$25,450                                        | \$0.00                     | 10%            | \$10,800              | \$9,700                                                         | \$17,025              | \$0.00                    | 10%        | \$9,700              |  |  |  |
| \$25,450        | \$66,700                                        | \$1,465.00                 | 12%            | \$25,450              | \$17,025                                                        | \$37,650              | \$732.50                  | 12%        | \$17,025             |  |  |  |
| \$66,700        | \$99,850                                        | \$6,415.00                 | 22%            | \$66,700              | \$37,650                                                        | \$54,225              | \$3,207.50                | 22%        | \$37,650             |  |  |  |
| \$99,850        | \$180,850<br>\$226,760                          | \$13,708.00<br>\$33,148,00 | 24%            | \$99,850<br>\$180,850 | \$54,225<br>\$94,725                                            | \$94,725<br>\$117,675 | \$6,854.00<br>\$16,674.00 | 24%        | \$54,225<br>\$94,725 |  |  |  |
| \$226 750       | \$550,700                                       | \$47 836 00                | 35%            | \$226 750             | \$117 675                                                       | \$279.650             | \$23,918,00               | 35%        | \$117 675            |  |  |  |
| \$550,700       | 4000,100                                        | \$161,218.50               | 37%            | \$550,700             | \$279,650                                                       | φ <u>2</u> , 0,000    | \$80,609.25               | 37%        | \$279,650            |  |  |  |